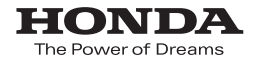

# Honda ナビゲーションシステム取扱説明書

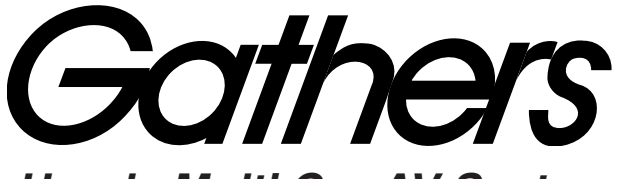

#### Honda Multi Car-AV System

デュアルサイズ HDD ナビコンポ

#### VXH-071MCVi

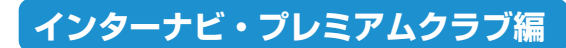

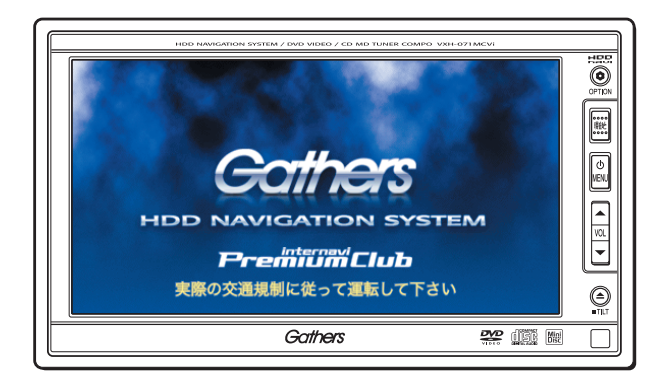

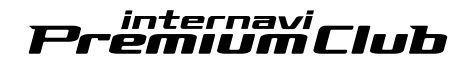

#### Honda Access

#### このたびは、ホンダ純正用品を お買い上げいただき、ありがとうございます。 この取扱説明書は、 ご使用のまえによくお読みいただき 大切に保管してください。

- 当商品はHonda車専用です。商品の適用車種は販売店にご相談ください。適用車種以外の車に取り付けた場合、 一切の責任は負えませんのでご承知おきください。
- Honda車への取り付け・配線には専門技術と経験が必要 です。安全のためお買い上げの販売店にご依頼ください。
- 商品を譲られる場合には、この取扱説明書も一緒にお渡しください。

保証書やアフターサービスの詳細、その他のご不明な点 はお買い求めの販売店へご相談ください。

※ 取扱説明書で使用されている画面と実際の画面は、地図データベース の作成時期・種類等によって異なることがあります。また、インターナ ビ・プレミアムクラブのサービス内容は予告なく変更・廃止すること があります。 本書は、インターナビ・プレミアムクラブの機能のみを説明しています。 インターナビ・プレミアムクラブのサービスをご利用になるには、Honda販売店(ホ ンダディーラー、ホンダオートテラス店)での会員登録(無料)が必要です。詳し くは、インターナビ・プレミアムクラブのホームページをご覧いただくか、お買い 上げの販売店にご相談ください。

会員登録完了後、インターナビ情報センターからお客様のご登録ご住所宛に会員 ID、接続用暗証番号、インターナビメールアドレスなどを記載した「会員登録完了 通知書」を郵送いたします。

また、インターナビ・プレミアムクラブ会員専用パーソナル・ホームページを通じて、カーナビと連動した情報サービスや地図データ更新のご案内などをご提供しております。ぜひご覧ください。

#### インターナビ・プレミアムクラブのホームページ http://premium-club.jp/

#### -〈HDD地図データ更新サービスについて〉-

インターナビ・プレミアムクラブでは、本ナビゲーションシステムをご購入 のうえ、会員登録していただいた場合、最初に車両に取り付けた時点からー 定期間後に1回、無料でHDD内の地図データを最新のものに更新するサー ビスをご提供しております。

更新時期は、インターナビ・プレミアムクラブ会員専用パーソナル・ホームページでご案内いたします。

無償地図データ更新サービスをお受けになるには、本書巻末に綴じ込みの 「無償地図データ更新権利書」が必要です。

最初の取付時に、お買い上げの販売店で必要事項を記入の上、大切に保管してください。

無償更新時期以外にも、会員特別価格での有償地図データ更新サービスをご 提供する予定です。

#### ご注意:

- ・「無償地図データ更新権利書」を紛失された場合には、有償サービスをご利用いただくことになりますので、ご了承ください。
- ・ 本ナビゲーションシステムを譲渡される場合は、必ずこの取扱説明書も
   一緒にお渡しください。

■インターナビ・プレミアムクラブサービスを開始するまでの流れ

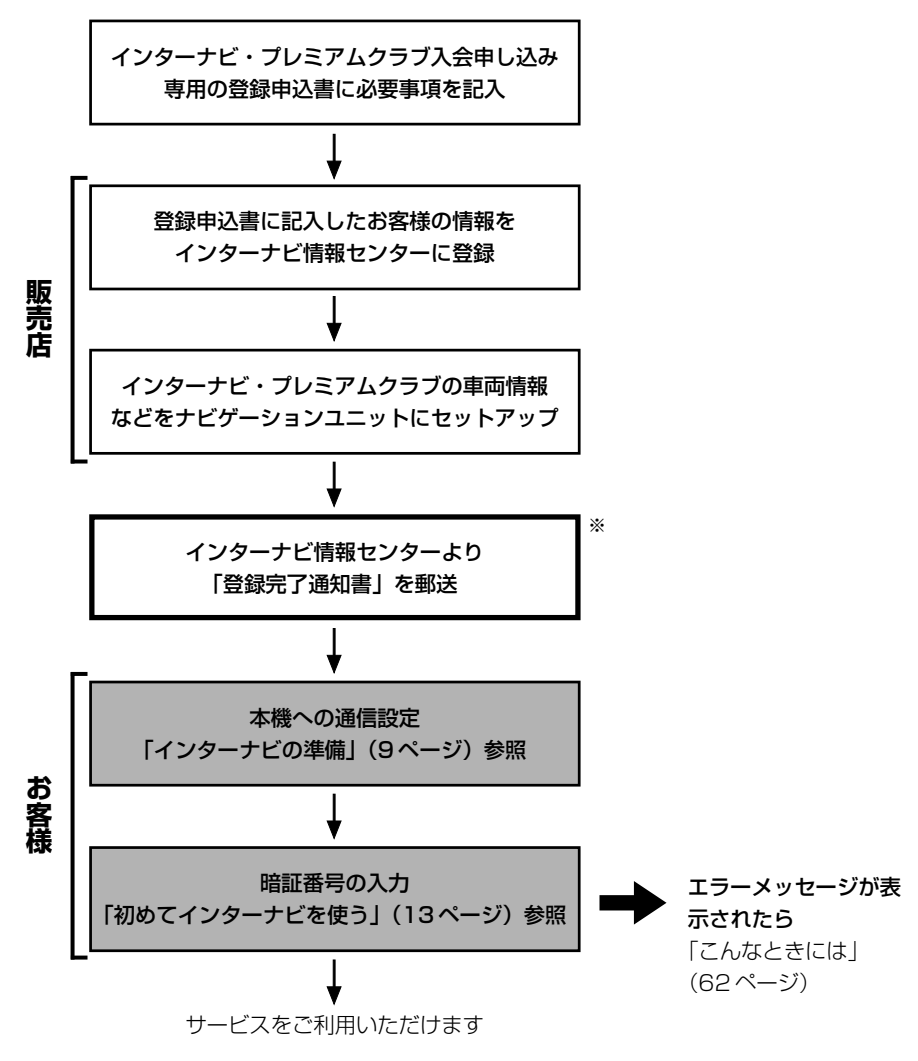

※ インターナビ情報センターによる作業になります。

アドバイス
 「暗証番号」、「インターナビメールアドレス」等は、Honda販売店での会員登録手続き後、インターナビ情報センターから郵送する「登録完了のご案内」に記載してあります。
 また、中古等で本製品を入手された方も、最寄りのHonda販売店(ホンダディーラー、ホンダオートテラス店)で会員登録手続きを承ります。インターナビ・ブレミアムクラブは入会金・会費等は不要です。
 インターナビ・ブレミアムクラブのサービスを受けるには、お客様の個人情報の登録が必要になります。そのため、商品を譲られる場合は個人情報を消去する必要があります。個人情報の消去は、「ナビゲーション/オーディオ詳細編」・「個人情報消去」で消去するか販売店へご依頼ください。

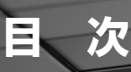

#### 進備

| インターナビ・プレミアムクラブとは  | 8  |
|--------------------|----|
| インターナビの準備          | 9  |
| 接続先を選んで通信設定をする     |    |
| 接続先を追加/変更して通信設定をする |    |
| インターナビに接続・切断する     | 13 |
| 初めてインターナビを使う       | 13 |
| インターナビ情報センターに接続する  |    |
| (2回目以降)            | 13 |
| 切断する               | 14 |
|                    |    |

### インターナビを利<u>用する</u>

| インターナビ情報を見る          | 15 |
|----------------------|----|
| インターナビ情報メニュー         | 15 |
| インターナビ情報画面を表示する      | 15 |
| コンテンツ情報画面の共通操作       | 16 |
| パーソナル・ホームページと同期する    | 19 |
| カーカルテを利用する           | 20 |
| メンテナンス情報を記録する        | 20 |
| 愛車情報を記録する            | 23 |
| パーソナル・ホームページと同期する    | 24 |
| インターナビで行き先を探す        | 25 |
| 特集記事から探す             | 25 |
| お祭りやイベントから探す         | 26 |
| 新規オープンスポットから探す       | 26 |
| 登録地点情報をパーソナル・ホームページと |    |
| 同期させる                | 27 |

#### インターナビVICS

| インターナビ\//CC性認を否信する                                                        |                                         |
|---------------------------------------------------------------------------|-----------------------------------------|
| 「ノフーノ」いしつ旧報で文信りる                                                          | 28                                      |
| インターナビVICS情報を受信する                                                         | 29                                      |
| 地点周辺のVICS情報を受信する                                                          | 29                                      |
| インターナビVICS受信地点周辺の情報を                                                      |                                         |
| 受信する                                                                      | 30                                      |
| インターナビ交通情報を受信する                                                           | 30                                      |
| インターナビVICSの受信地点を                                                          |                                         |
| 登録する                                                                      | 31                                      |
| インターナビVICSの受信地点を                                                          |                                         |
| 確認・変更する                                                                   | 32                                      |
|                                                                           |                                         |
| 受信地点リスト画面を表示する                                                            | 32                                      |
| 受信地点リスト画面を表示する<br>受信地点情報を確認する                                             | 32<br>32                                |
| 受信地点リスト画面を表示する<br>受信地点情報を確認する<br>受信地点情報を変更する                              | 32<br>32<br>33                          |
| 受信地点リスト画面を表示する<br>受信地点情報を確認する<br>受信地点情報を変更する<br>受信地点の位置を変更する              | 32<br>32<br>33<br>34                    |
| 受信地点リスト画面を表示する<br>受信地点情報を確認する<br>受信地点情報を変更する<br>受信地点の位置を変更する<br>受信地点を消去する | 32<br>32<br>33<br>34<br>35              |
| 受信地点リスト画面を表示する                                                            | 32<br>32<br>33<br>34<br>35<br><b>36</b> |

| 駐車場の詳しい情報を見る             | 36 |
|--------------------------|----|
| 駐車場の地図を見る                | 37 |
| SA(サービスエリア)・PA(パーキングエリア) |    |
| 情報を見る                    | 37 |

#### インターナビウェザー

| インターナビウェザーを利用する |    |
|-----------------|----|
| 情報画面の種類         |    |
| 気象情報を取得する       | 40 |
| 天気情報を表示する       | 40 |
| 取得情報履歴を表示する     |    |

#### メール

| インターナビメールの準備       | 43 |
|--------------------|----|
| メールメニューを表示する       | 43 |
| 署名設定               | 43 |
| アドレス帳の操作           | 44 |
| メールを作成して送信する       | 46 |
| 位置情報を添付する          | 47 |
| 署名を添付する            | 48 |
| 宛先を変更する            | 48 |
| メールを受信する           | 49 |
| 受信メールを読む           | 49 |
| メールBOX             | 50 |
| メール本文を表示する         | 50 |
| メールを並べかえる          | 51 |
| 受信メールを転送する         | 51 |
| 受信メールを返信する         | 51 |
| メールを再編集する          | 52 |
| 送信者や宛先をアドレス帳に追加する  | 52 |
| メールを消去する           | 53 |
| メールを読み上げる          | 53 |
| ale Trille III III |    |

#### 設定

| インターナビ設定画面の操作   | 55 |
|-----------------|----|
| internaviVICS設定 | 57 |
| internaviウェザー設定 | 59 |
| internavi設定     | 60 |
| 駐車場セレクト設定       | 61 |

#### その他

| こんなときは |  | 62 |
|--------|--|----|
|--------|--|----|

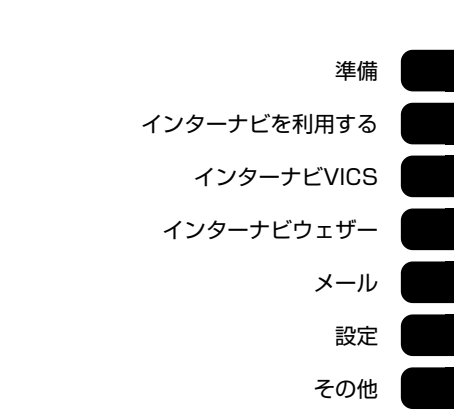

本製品には、山崎 敏氏が開発し著作権を有するオープンソフトウェア「yz2」が含まれております。 なお、「yz2」の不具合に起因するすべての損害につき、同氏はいかなる保証を行うものではありません。 インターナビ・プレミアムクラブとは

「インターナビ・プレミアムクラブ」は、Honda車オーナーのために生まれたオーナーズサービス・ネットワークです。「インターナビ VICS」は、渋滞予測情報や、メンバーから集めた交通情報を提供することにより、目的地までの最適なルート案内を実現しました。また、「天気情報(インターナビウェザー)」や、選りすぐりの「ドライブ情報」など、先進で質の高い情報提供と、不意のトラブルをケアする「QQコール」や、愛車情報の確認ができる「パーソナル・ホームページ」など、充実のサポートで安心と快適をお届けしてまいります。

#### ■ インターナビ・テクノロジー

より新しく正確な情報を、Honda独自の「インターナビ VICS」で提供することにより、快適なドライブを 実現します。

#### ・ インターナビVICS

インターナビVICSを利用すると、ドライバーの 必要な交通情報を、オンデマンドで入手できま す。その情報を利用したルート案内は、目的地ま での距離よりも時間を優先。いつでもどこでも、 目的地までのよりきめ細やかなルート案内を実 現します。

・インターナビ VICS 「渋滞予測情報」 蓄積された渋滞データをもとに、交通状況の高精 度な予測(渋滞予測)を実現し、それを考慮に入れ たルート計算を行うため、もっとも空いている ルートを案内します。

・インターナビ VICS 「フローティングカーシステム」 予め設定された道路区間を、メンバーの車が走行 した際、その所要時間情報をサーバーにアップ し、メンバーで共有することにより、より多くの 道路の交通状況を把握できます。

・インターナビ VICS 「車線別情報」 進行方向に合わせて車線ごとの所要時間情報を 提供します。

・インターナビ VICS 「簡易図形情報」 高速道路区間中の渋滞箇所や所要時間などの道 路交通情報をパターン化されたシンプルな図形 や文字により分かりやすく表示します。

# インターナビウェザー 目的地までの気象情報を分かりやすく提供します。

#### ■ プレミアムサービス

カーライフをもっと豊かに、もっと便利に、そして安 心に楽しんでいただくために、いつもあなたのそば で、プレミアムクラブがサポートします。

- 地図データ更新 販売後24か月の前後に1回、地図データの無償 更新サービスを受けることができます。
- パーソナル・ホームページ
   インターナビ・プレミアムクラブが提供するパソ コンや携帯電話向けサービスです。
   愛車のメンテナンス情報を管理したり、最新ス ポット情報の検索やダウンロードなどを利用す ることのできるパーソナル・ホームページを利用 することができます。
- QQコール(有料オプションサービス)
   ドライブ中の不意のトラブルから、クルマの操作 方法がわからないといったご質問まで、24時間 365日専用のスタッフが対応します。ボタンひ とつでHondaのお客様に安心をお届けする有料 オプションサービスです。

#### ⑦アドバイス -

- ●インターナビ・ブレミアムクラブのサービスをご利用になるには、お買い上げの販売店で会員登録(無料)が必要です。詳しくは、インターナビ・プレミアムクラブのホームページをご覧ください。
- 接続できる携帯電話が必要です。
- 最新の対応機種、接続できる携帯電話については、 Gathersのホームページをご覧ください。
- ●サービスの内容は変更する場合がありますので、あらかじめご了承ください。
- NTTドコモ「FOMA」の一部の機種は対応しておりま せん(「FOMA」はNTTドコモの登録商標です)。
- ●ボーダフォンの「VGS」には対応しておりません (「VGS」は「Vodafone Global Standard」の略で、 ボーダフォン株式会社の商標です)。
- au(CDMA 1X WIN)は一部の機種を除いて対応し ておりません。
- 本製品は株式会社NTTドコモとは何ら関係がありません。
- ●携帯電話をUSBモードに設定している場合は、使用 できない場合があります。設定を通信モードに変更し てください。

#### お問合せ先

インターナビ・プレミアムクラブ サポートデスク(会員専用) フリーダイヤル 0120-738147 受付時間 9:00~12:00 13:00~17:00 (土・日・祝祭日、年末年始を除く) FAXフリーダイヤル 0120-821285 メールアドレス member@premium-club.jp インターナビ・プレミアムクラブのホームページ http://premium-club.jp/

# インターナビの準備

インターナビを使用する前に、通信設定を行う必要があり ます。通信設定には、あらかじめ用意されている接続先を 選ぶだけで簡単に設定できる「接続先を選んで通信設定を する」と新たな接続先を追加したり、設定内容が変更でき る「接続先を追加/変更して通信設定をする」があります。

#### 接続先を選んで通信設定をする

使用する携帯電話を選択するだけで、接続先の設定などが 自動的に行われます(初期設定値は「ドコモ mova」)。 あらかじめ用意されている接続先は、以下の5種類です。

- ドコモ mova
- ドコモ FOMA(64Kデータ通信)
- ドコモ FOMA(パケット通信)
- au CDMA 1X
- ボーダフォン

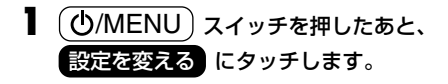

2 情報 にタッチし、通信設定 にタッチし ます。

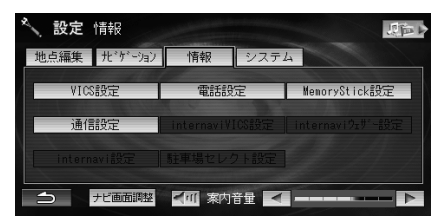

3 接続する携帯電話にタッチします。

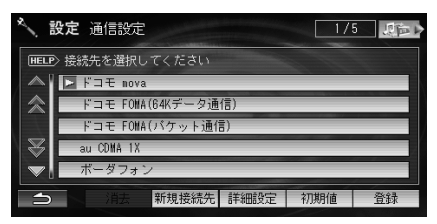

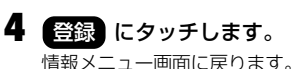

# 接続先を追加/変更して通信設定をする

あらかじめ登録されている5種類以外の接続先を利用している場合に、新しく接続先を設定します。通信設定の内容は名前を付けて最大で5種類保存できます。

アドバイス -

● au(CDMA 1X WIN)の場合は、ここで設定を行って ください。

〇/MENU) スイッチを押したあと、
 設定を変える にタッチします。

2 情報 にタッチし、通信設定 にタッチし ます。

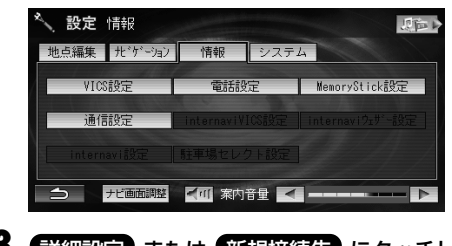

3 詳細設定 または 新規接続先 にタッチします。

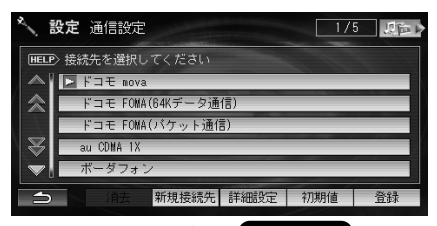

新規に設定する場合は、新規接続先にタッチします。通信設定の内容を変更したり、別の通信設定に変更する場合は、接続先を選択したあとに詳細設定にタッチします。

詳細設定画面が表示されます。

4 各項日にタッチし、設定を行います。

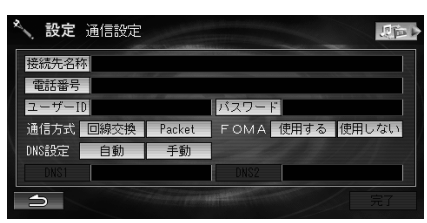

- 接続先名称 接続先の名称を入力する(10ページ参照) • **雷訊番号** 
  - 電話番号を入力する(10ページ参照)
- ・ <u>ユーザー</u>D ユーザーIDを入力する(11ページ参照) ・パスワード
  - パスワードを入力する(11ページ参照)
- 通信方式 通信方式を指定する(11ページ参照)
- FOMA [FOMA |を使用する(11ページ参照)
- DNS設定 DNSサーバーを指定する(12ページ参照)
- 5 房子 にタッチします。
- 祭録 にタッチします。 情報メニュー画面に戻ります。
- アドバイス -
- 接続先設定内容を初期設定に戻す場合は、初期値に タッチして はい にタッチします。
- 「接続先名称」、「電話番号」を入力しないと 完了 に タッチできません。

#### 接続先の名称を入力する

接続先の名称を入力します。ここで設定した名称が、通信 設定リストに表示されます。

- アドバイス
  - あらかじめ登録されている接続先を選んだあとで、 詳細設定 にタッチした場合は、変更することがで きません。
- 詳細設定画面で 接続先名称 にタッチしま ਰ\_
- 2 名称を入力します。

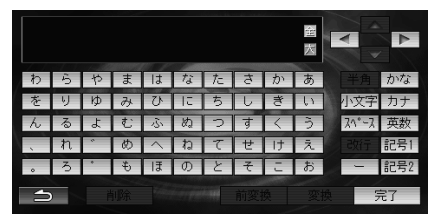

 入力できる名称は、最大で全角/半角32文字で d.

3 宗子 にタッチします。

#### 電話番号を入力する

接続先の電話番号を入力します。

- 詳細設定画面で 電話番号 にタッチします。
- 2 電話番号を入力します。

| へ 設定 | 電話番号設定 |             |   |    |
|------|--------|-------------|---|----|
|      |        |             |   |    |
|      | 1      | 2           | 3 |    |
|      | 4      | 5           | 6 |    |
|      | 7      | 8           | 9 |    |
|      | *      | 0           | # |    |
| 0    | 削除     | and and the |   | 完了 |

入力できる電話番号は、最大で15桁です。

3 房子 にタッチします。

#### ユーザーIDを入力する

接続先との契約で登録されたユーザーIDを入力します。

- 詳細設定画面で ユーザーID にタッチします。
- **2** ユーザーIDを入力します。

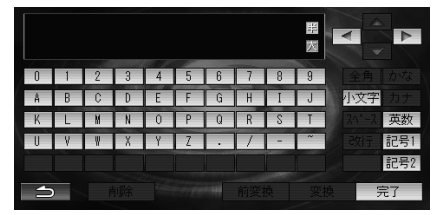

入力できるユーザーIDは、最大で半角32文字です。

3 完了にタッチします。

#### パスワードを入力する

接続先との契約で登録されたパスワードを入力します。

- 】 詳細設定画面で パスワード にタッチしま す。
- 2 パスワードを入力します。

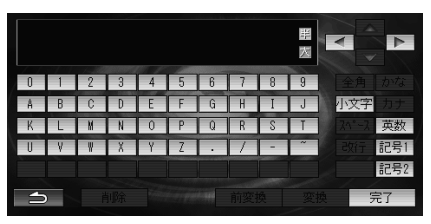

- 入力できるパスワードは、最大で半角32文字です。
- 入力したパスワードは\*で表示されます。
- 3 完了にタッチします。

#### 通信方式を指定する

通信方式を回線交換またはPacketから選択します。

詳細設定画面で[通信方式]の回線交換 または Packet にタッチします。

#### 🛈 アドバイス —

●「回線交換」に設定してもパケットのみ対応のエリア にいるときは、回線接続できない場合があります。

#### 「FOMA」を使用する

NTTドコモの「FOMA」を使用する新規接続先を設定する 場合に、「FOMA」を「使用する」に設定します。

詳細設定画面でFOMAの使用するまたは 使用しないにタッチします。

| 設定    | 通信設定     |        |         |      | 四百    |
|-------|----------|--------|---------|------|-------|
| 接続先名科 | <b>尔</b> |        |         |      |       |
| 電話番号  |          |        |         |      |       |
| ユーザーI | D        |        | バスワード   | 1    |       |
| 通信方式  | 回線交換     | Packet | FOMA    | 使用する | 使用しない |
| DNS設定 | 自動       | 手動     |         |      |       |
|       |          |        | DNS2    |      |       |
| <     |          |        | PP TO T |      | 完了    |

#### 🕥 アドバイス -

- ●あらかじめ登録されている接続先を選んだあとで、 詳細設定にタッチした場合は、表示されません。
- NTTドコモの「FOMA」を接続しない場合は、必ず 使用しない に設定してください。
- ●「FOMA」はNTTドコモの登録商標です。

#### DNSサーバーを指定する

DNSサーバーのIPアドレスを自動または手動で設定します。

なお、DNSサーバーについては、利用する接続先にご確認 ください。

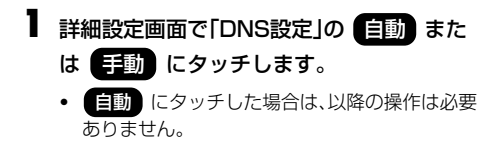

**2 DNS1 CPVFUます**。

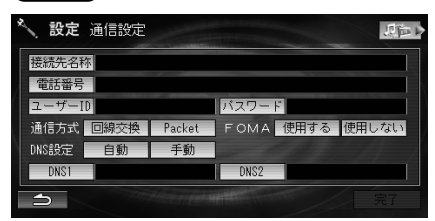

**3** IPアドレスを入力します。

| く 設定 | DNS設定 |                    |   |    |
|------|-------|--------------------|---|----|
|      |       | Concernment of the |   |    |
|      |       | 2                  | 3 |    |
|      | 4     | 5                  | 6 |    |
|      | 7     | 8                  | 9 |    |
|      |       |                    |   |    |
| ſ    |       |                    |   | 完了 |

- 0~255の範囲で入力します。
- 4 完了にタッチします。
- 5 DNS2 にタッチし、同様にIPアドレスを 入力します。
- 6 完了にタッチします。

# インターナビに接続・切断する

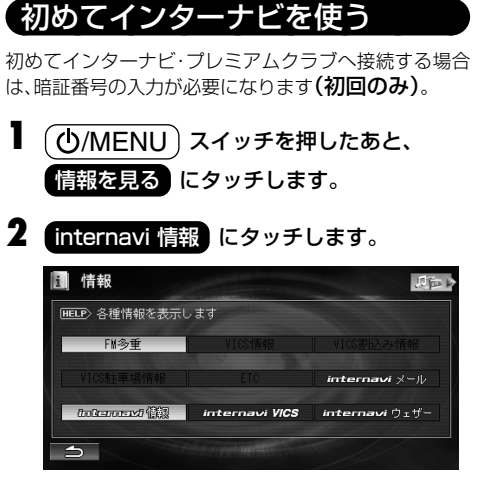

暗証番号入力画面が表示されます。

#### 3 4桁の暗証番号を入力します。

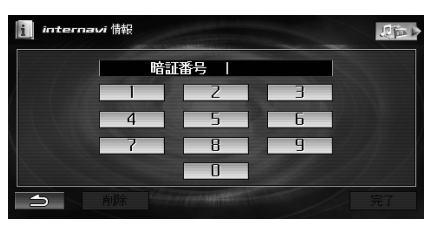

 ・ 暗証番号は、インターナビ・プレミアムクラブ会 員登録完了通知書に記載されています。

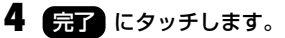

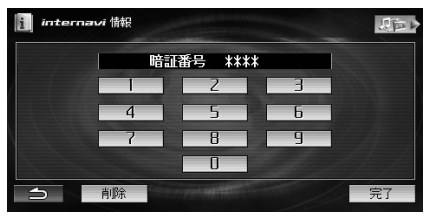

接続が開始され、接続処理中、接続切断処理の画面に 続いてインターナビメニューが表示されます。

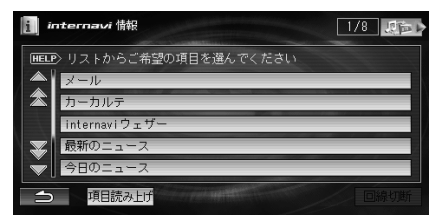

アドバイス -

●暗証番号を入力する前は、「情報を見る」画面の

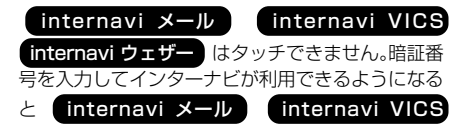

| internavi ウェザー | スイッチが有効になります。 |
|----------------|---------------|
|                |               |

| i 情報              |                            | 同時             |
|-------------------|----------------------------|----------------|
| HELP〉各種情報を表示し     | します                        |                |
| FM多重              | VICS情報                     |                |
|                   | ETC                        | interact \$-0  |
| bokennenst (fill) | internexi VICS             | toleonexi 9z9- |
| 4                 | And an excel to the second |                |

#### パーソナル・ホームページで暗証番号を変更した場合

パーソナル・ホームページから暗証番号を変更した場合 は、本機側の暗証番号も変更する必要があります。暗証番 号を変更する方法については、60ページ「internavi設 定」-「暗証番号」を参照してください。

#### インターナビ情報センターに接続する(2回目以降)

インターナビ情報センターから情報を取得したり、パーソ ナルホームページと同期します。またはメールの送受信時 などには、電話回線を利用してインターナビ情報センター に接続します。

インターナビメニューから接続する

- 〇/MENU) スイッチを押したあと、
   情報を見る
   にタッチします。
- **2** internavi 情報 にタッチします。

インターナビ情報メニューが表示されます。

次ページに続く→

準備

インターナビ情報メニューの項目にタッチします。

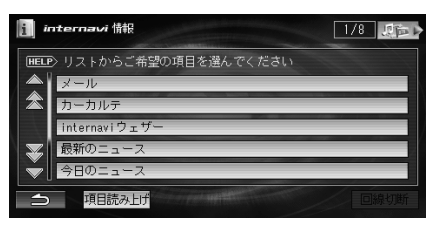

 以降の操作については、15ページ「インターナビ 情報を見る」、20ページ「カーカルテを利用す る」、38ページ「インターナビウェザーを利用す る」、43ページ「メール」を参照してください。

#### 地図画面から接続する

地図画面で themave にタッチします。

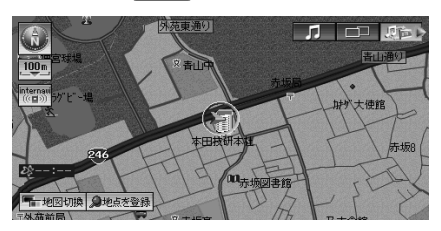

インターナビメニューが表示されます。

**2** インターナビメニューの項目にタッチしま す。

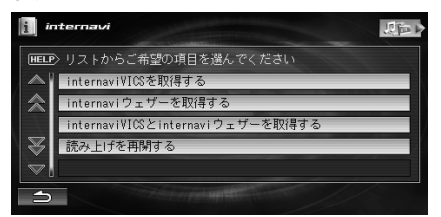

- 以降の操作については、29ページ「インターナビ VICS情報を受信する」、40ページ「気象情報を取 得する」、16ページ「本文を読み上げる」を参照し てください。
- 読み上げを再開するは、読み上げを行なった 履歴がない場合は、表示されません。

#### アドバイス -

● 接続中は画面右上に接続経過時間が表示されます。

- その他にも、以下の操作を行うとインターナビに接続 されます。
  - 「行き先を探す」画面で internavi にタッチ (25ページ「インターナビで行き先を探す」参照)
  - 「情報を見る」画面で internavi VICS にタッ チ(29ページ「インターナビVICS情報を受信す る」参照)または internavi ウェザー にタッ チ(40ページ「天気情報を表示する」参照)。
- 接続処理中に 切断 にタッチすると、回線を切断で きます。

| UREE P |                |  |
|--------|----------------|--|
|        | 情報センターに接続しています |  |
| *      | 切断キーで回線切断が可能です |  |
|        | 切断             |  |
| w l    | 「今日の睡眠二ューノ     |  |
| ×      | 今日の社会ニュース      |  |

●「FOMA」以外の携帯電話では、通話中のインターナ ビへの接続はできません。

#### 切断する

回線を切断するには、回線切断にタッチします。

回線切断 にタッチします。

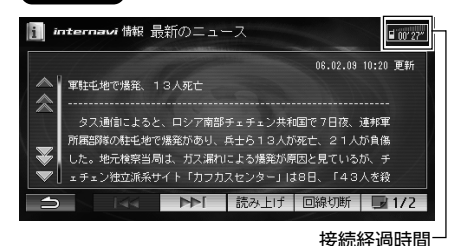

回線が切断されます。

#### 🛈 アドバイス –

- 接続中は画面右上に接続経過時間が表示されます。
- 回線を切断しても、インターナビの画面は表示された ままとなります。
- ●以下の場合は自動的に回線が切断されます。切断の前に確認のメッセージが表示される場合もあります。
  - 約3分間(パケット通信時は約10分間)何も操作 しない
  - メールを送受信する(送受信後に切断)
  - 地図を表示する
  - 地図画面で
     ・
     ・
     ・
     ・
     ・
     ・
     ・
     ・
     ・
     ・
     ・
     ・
     ・
     ・
     ・
     ・
     ・
     ・
     ・
     ・
     ・
     ・
     ・
     ・
     ・
     ・
     ・
     ・
     ・
     ・
     ・
     ・
     ・
     ・
     ・
     ・
     ・
     ・
     ・
     ・
     ・
     ・
     ・
     ・
     ・
     ・
     ・
     ・
     ・
     ・
     ・
     ・
     ・
     ・
     ・
     ・
     ・
     ・
     ・
     ・
     ・
     ・
     ・
     ・
     ・
     ・
     ・
     ・
     ・
     ・
     ・
     ・
     ・
     ・
     ・
     ・
     ・
     ・
     ・
     ・
     ・
     ・
     ・
     ・
     ・
     ・
     ・
     ・
     ・
     ・
     ・
     ・
     ・
     ・
     ・
     ・
     ・
     ・
     ・
     ・
     ・
     ・
     ・
     ・
     ・
     ・
     ・
     ・
     ・
     ・
     ・
     ・
     ・
     ・
     ・
     ・
     ・
     ・
     ・
     ・
     ・
     ・
     ・
     ・
     ・
     ・
     ・
     ・
     ・
     ・
     ・
     ・
     ・
     ・
     ・<
  - メインメニュー画面を表示する

#### インターナビ情報メニュー

インターナビに接続すると利用できるメニューが表示されます。この画面からは、インターナビが提供する豊富な 情報(コンテンツ)を見たり、自車の情報を記録することが できます。

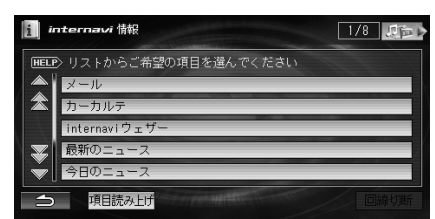

メール

メールの送受信ができます(43ページ参照)。

カーカルテ

自分の車についての情報や販売店の連絡先などを書き込みます(20ページ参照)。

- (internaviウェザー)
   目的地までの気象情報や地域を指定して気象情報を見ることができます(38ページ参照)。
- 最新のニュース
   情報表示画面に最新ニュースが表示されます。
- 今日のニュース
   情報表示画面に今日のニュースが表示されます。
- Hondaニュース
   情報表示画面にF1ニュースや新車情報など
   Hondaからのニュースが表示されます。
- お知らせ
   情報表示画面にインターナビからのお知らせ情
   報が表示されます。
- 同期処理

カーカルテ、登録地点または全ての情報をイン ターナビのパーソナル・ホームページと同期する ことができます(19ページ参照)。

アドバイス

● インターナビ・プレミアムクラブが用意するコンテン ツは随時更新されますので、コンテンツメニューなど は本書に記載のものと変わることがあります。

#### インターナビ情報画面を表示する

インターナビ情報メニューからコンテンツ情報画面を表示します。

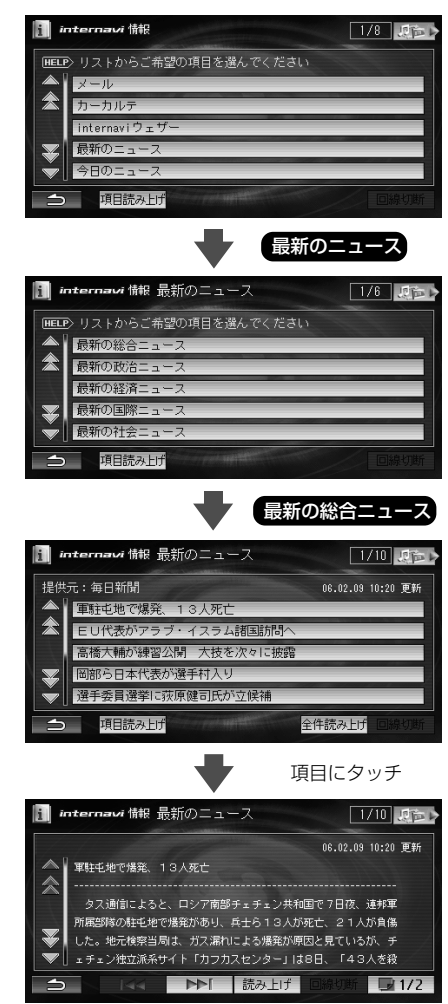

- ⑦アドバイス
  - または

     にタッチすると、画面を上下に1行
     ずつスクロールできます。

     または

     たは
     と、
     にタッ
     チすると、5行ずつまとめてスクロールできます。
  - リスト画面で 項目読み上げ にタッチすると、リ ストのタイトルを読み上げます。読み上げを停止させ るには 停止 にタッチします。

次ページに続く→

- ●記事リスト画面で 全件読み上げ にタッチする と、全記事リストを読み上げます。読み上げ中の操作 については、16ページ「本文を読み上げる」を参照し てください。
- コンテンツには有効期限があり、有効期限内であれば 接続しなくても情報画面を表示することができます。

#### コンテンツ情報画面の共通操作

情報画面の詳細はコンテンツによって多少異なりますが、 以下のような共通した操作で使用できます。

例:「特集」コンテンツの場合

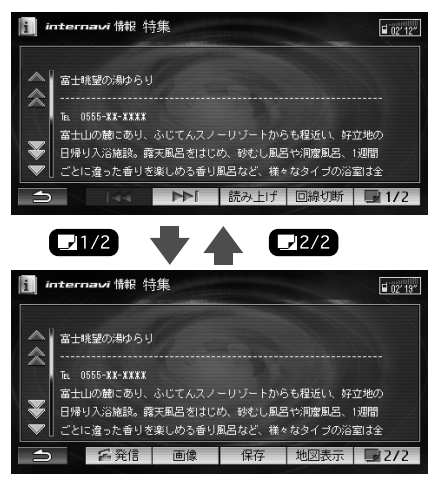

1つ前または次の記事に切りかえます。他に記事 が存在しないときは、このスイッチはタッチでき ません。

• **J**1/2 **J**2/2

画面ページを切りかえます。

回線切断

インターナビの回線を切断します(14ページ参照)。

読み上げ

表示されている情報を読み上げます(16ページ 参照)。

電話番号が登録されている場合は、電話をかけます。

• **画**像

情報に画像が登録されている場合は、画像を表示 します。また画像をハードディスクに追加(保存) できます(18ページ参照)。 地図表示

情報に地図が登録されている場合は、地図画面に その場所を表示します(17ページ参照)。

 保存 情報を"メモリースティック"に保存します(18 ページ参照)。

#### 🕦 アドバイス

●表示されるページや情報は、最新の状態でない場合もあります。

#### 本文を読み上げる

記事の本文を読み上げます。

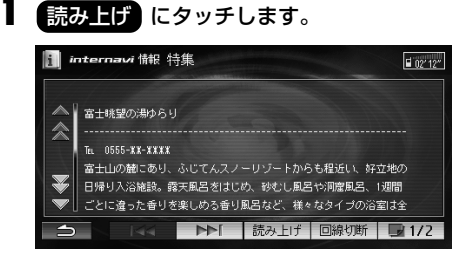

読み上げを開始します。

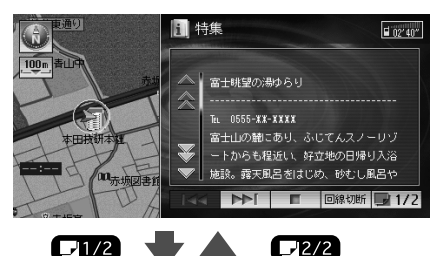

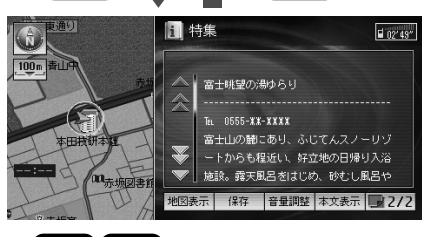

#### 

1つ前または次の記事に切りかえます。他に記事 が存在しないときは、このスイッチはタッチでき ません。 · **O** 

読み上げを停止します。 停止中は ● が ● にかわり、タッチすると 読み上げが再開されます。

 回線切断 インターナビの回線を切断します(14ページ参照)。

#### • J1/2 J2/2

画面ページを切りかえます。

• 地図表示

地図を表示します。(17ページ「地図を表示する」 参照)。

地図を表示した場合は、読み上げが停止されま す。

25~26ページ「インターナビで行き先を探す」 で読み上げを行った場合に表示されます。(走行 中は選択できません)

・保存

情報を"メモリースティック"に保存します(18 ページ参照)。

• 音量調整

■ または ■ にタッチして読み上げの音量を8段階で調節します。

・本文表示

読み上げを中止して本文表示画面に戻ります。 読み上げを終了してしばらく(約4秒)すると、現在地 画面に戻り回線を切断します。

🕦 アドバイス

● 最後に読み上げた内容を再開することができます。地

図画面でででで、このシートロで、読み上げを再開する にタッチすると、読み上げを再開します。読み上げた履 歴はイグニッションキーをOFFにするまで残ってい ます。

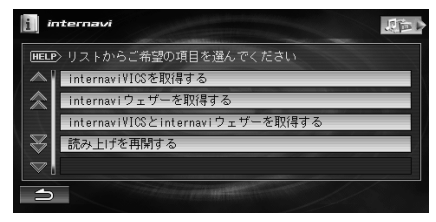

●読み上げた履歴がない場合は、読み上げを再開する は表示されません。 ●読み上げ中に走行を開始するとメッセージが表示され、本文は表示されません。

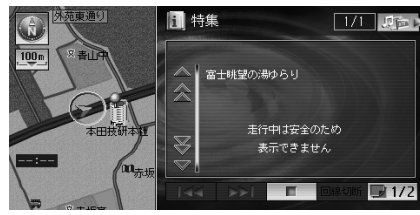

#### 地図を表示する

情報の地点周辺の地図を表示できます。地点を登録したり、目的地に設定することができます。

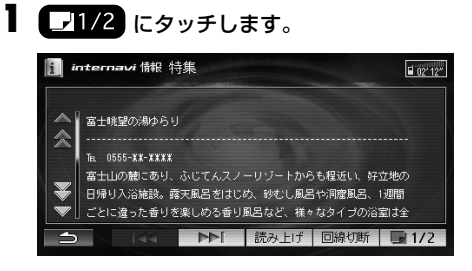

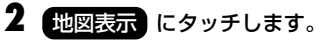

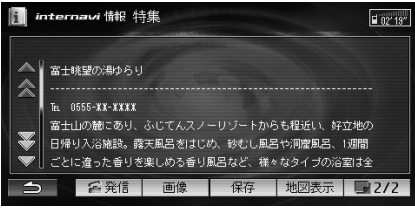

情報の地点周辺の地図画面を表示します。

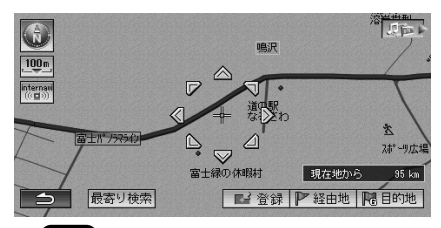

・
登録
表示された地点を登録できます(『ナビゲーション/オーディオ詳細編』-「地点の登録」参照)。

#### 最寄り検索

周辺の施設を検索できます(『ナビゲーション/ オーディオ詳細編|-「スクロールや検索して表示 させた地図の操作|-「周辺施設を検索する|参 昭)。

目的地

\_\_\_\_\_ 目的地に設定できます(『ナビゲーション/オー ディオ詳細編|-「目的地を設定してルートを探索 する |- 「ルートの探索結果画面 |参照)。

 経由地 ------経由地に設定できます(『ナビゲーション/オー ディオ詳細編|-「目的地を設定してルートを探索 する|-「経由地を設定する|参照)。

#### 情報を保存する

表示しているコンテンツ情報画面の内容を"メモリース ティック"に保存できます。

□ □1/2 にタッチします。

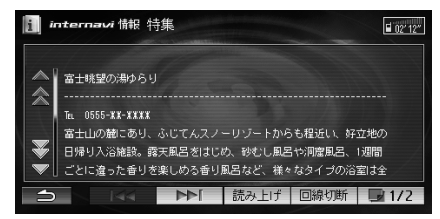

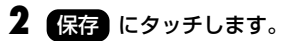

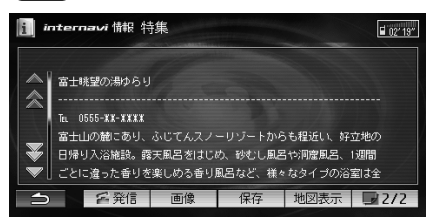

"メモリースティック"に「internavi ]フォルダが作成 され、「subject.txt」の名称でファイルが保存されま す。

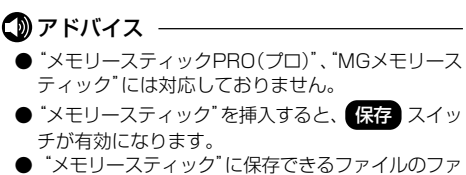

イル形式と名称は以下のとおりです。 ファイル形式:テキスト形式(.txt)

- ファイル名称:subject.txt

- ●ファイル名称は変更できません。
- [internavi ]フォルダに保存できるファイルは1件の みです。新しい情報を保存すると、同じファイルに上 書き保存されます。

#### 画像を追加(保存)する

情報に画像が登録されていれば、表示した画像をハード ディスク(HDD)に追加(保存)できます。

#### 

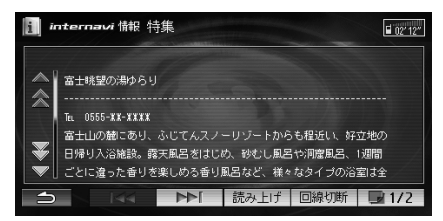

**2** 画像 にタッチします。

| i int | ernavi 情報 特                                            | 集                             |                               |                                 | <b>1</b> 02° 19°  |
|-------|--------------------------------------------------------|-------------------------------|-------------------------------|---------------------------------|-------------------|
|       | 富士眺望の湯ゆらり                                              |                               |                               |                                 |                   |
|       | EL 0000-##-####<br>富士山の麓にあり、<br>日帰り入浴施設。露<br>ごとに違った香りを | ふじてんスノ<br> 天風呂をはじ)<br> 楽しめる香り | ーリゾートから<br>め、砂むし風居<br>風呂など、様々 | 5も程近い、好:<br>1や洞窟風呂、<br>1なタイプの浴! | 立地の<br>1週間<br>室は全 |
| 1     | 名発信                                                    | 画像                            | 保存                            | 地図表示                            | 2/2               |

画像が表示されます。

3 追加 にタッチします。

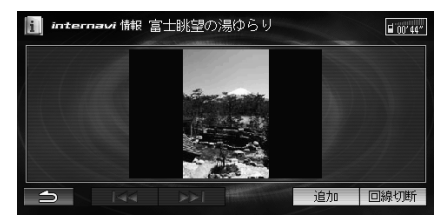

画像を追加(保存)するメッセージが表示されます。

1つ前または次の画像に切りかえます。他に画像 が存在しないときは、このスイッチはタッチでき ません。

#### はいにタッチします。

画像がハードディスクに追加(保存)されます。

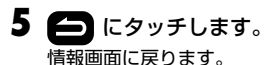

#### ⑦アドバイス -

● 追加(保存)した画像は、Display Offの壁紙、Music Rack再生中のイメージ画像、ハンズフリー電話のイ メージ画像に表示することができます(『ナビゲー ション/オーディオ詳細編』参照)。

#### パーソナル・ホームページと同期する

カーカルテや登録地点の情報を、本機とインターナビ・プレミアムクラブ会員専用のパーソナル・ホームページを同期することにより、お互いの情報を最新の内容に更新できます。

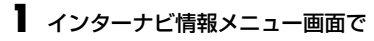

同期処理 にタッチします。

| i i                     | nternavi 情報            | 8/8 22 |
|-------------------------|------------------------|--------|
| HELI                    | >> リストからご希望の項目を選んでください |        |
|                         | Hondaニュース              |        |
| 2                       | お知らせ                   |        |
| $\langle \cdot \rangle$ | 同期処理                   |        |
| ¥                       |                        |        |
| Ť                       | メール                    |        |
| ſ                       | 項目読み上げ                 | 回線切断   |

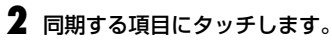

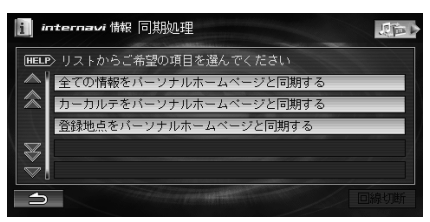

- 全ての情報をパーソナルホームページと同期する カーカルテと登録地点の全ての情報が、パーソナル・ホームページと同期されます。
- カーカルテをパーソナルホームページと同期する
   カーカルテの情報が、パーソナル・ホームページ
   と同期されます。

情報がインターナビのパーソナル・ホームページと同 期されます。

#### アドバイス -

- パーソナル・ホームページとは、インターナビ・プレミアムクラブが提供するパソコン向けサービスです。
- ●情報の同期をすると、インターナビ・プレミアムクラ ブ会員専用のパーソナル・ホームページにお客様がパ ソコンなどで登録した情報と、ナビゲーションシステ ム本体で登録した情報を、お互いに日付の新しい情報 に更新することができます。 例えば、自宅でパソコンからパーソナル・ホームペー ジに登録したメンテナンス情報を同期することによ

ジに登録したメンテナンス情報を同期することにより、ナビゲーションでも見ることができます。

- 60ページ「お知らせメール」設定を「する」に設定している場合は、パーソナル・ホームページと同期すると、パーツ交換や車検などの指定した時期にお知らせメールが届きます。
- 現在時刻がGPSから受信されていない状態では、正 しく同期できない場合があります。
- ●カーカルテの情報を変更したときなど、パーソナル・ホームページとの同期が必要なときは、画面上の最終同期日の日付が赤色で表示されます。
- 登録地点を登録できる件数は200件です。

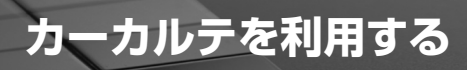

#### メンテナンス情報を記録する

メンテナンス記録で部品(パーツ)の交換時期を管理した り、愛車メモに車検や保険の期限など、お車に関する重要 な情報を登録して、更新時期を管理したりできます。 メンテナンス記録には、あらかじめ登録されている主要

メフテナフス記録には、のらかしの登録されている主要 パーツのほか、お好みのパーツを追加登録することもでき ます。

お知らせメール機能により、更新時期が近づくとメールで 通知します。

#### アドバイス

● パーツには、Honda指定のパーツ(定期交換部品)と ユーザーが追加登録(20件)できるパーツがありま す。

Honda指定のパーツには以下のようなものがありま す(車種によって異なります)。

- 〈例〉
- ・ ブレーキ液
- ・ ミッションオイル
- ・ エアクリーナーエレメント
- ・ エンジンオイル
- エンジンオイルフィルタ
   Honda指定のパーツは、パーソナル・ホームページとの同期を行うと表示されます(24ページ「パーソナル・ホームページと同期する」参照)。
- ●メンテナンス記録を編集したときは、パーソナル・ホームページとの同期を行ってください。
- ●パーソナル・ホームページとの同期が必要なときは、 画面上の最終同期日の日付が赤色で表示されます。
- ●車両のメーターと本機の距離数に差が生じる場合が あります。

# インターナビ情報メニュー画面で カーカルテ にタッチします。

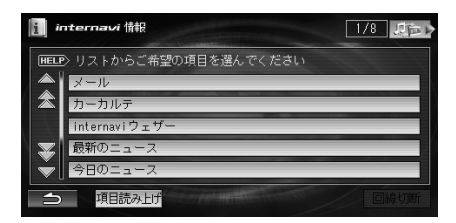

2 メンテナンス記録 にタッチします。

 internavi 備限 カーカルテ

 回日の

 「東京」

 メンテナンス記録

 変更メモ

 パーツナルホームページと同期する

各パーツの目安走行距離と交換時期が表示されます。

#### 3 必要に応じて操作を行います。

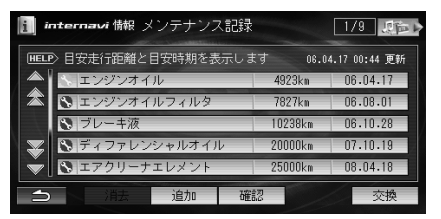

- パーツには次の4種類のアイコンが表示されます。
   (青): Honda指定パーツ
  - (橙): Honda指定パーツ(メンテナンス期限 切れ)
  - ▶ (緑):お客様の登録したパーツ
  - 【(橙):お客様の登録したパーツ(メンテナンス 期限切れ)
- 追加

パーツを追加できます(20ページ参照)。

- 交換 選択したパーツ情報を現在の走行距離と日付に 更新します(22ページ参照)。
- ・消去

選択したパーツ情報を消去します。(22ページ参照)ただし、Honda指定のパーツは消去できません。

#### パーツを追加する

メンテナンス記録画面で 追加 にタッチし

ます。

パーツ情報画面が表示されます。

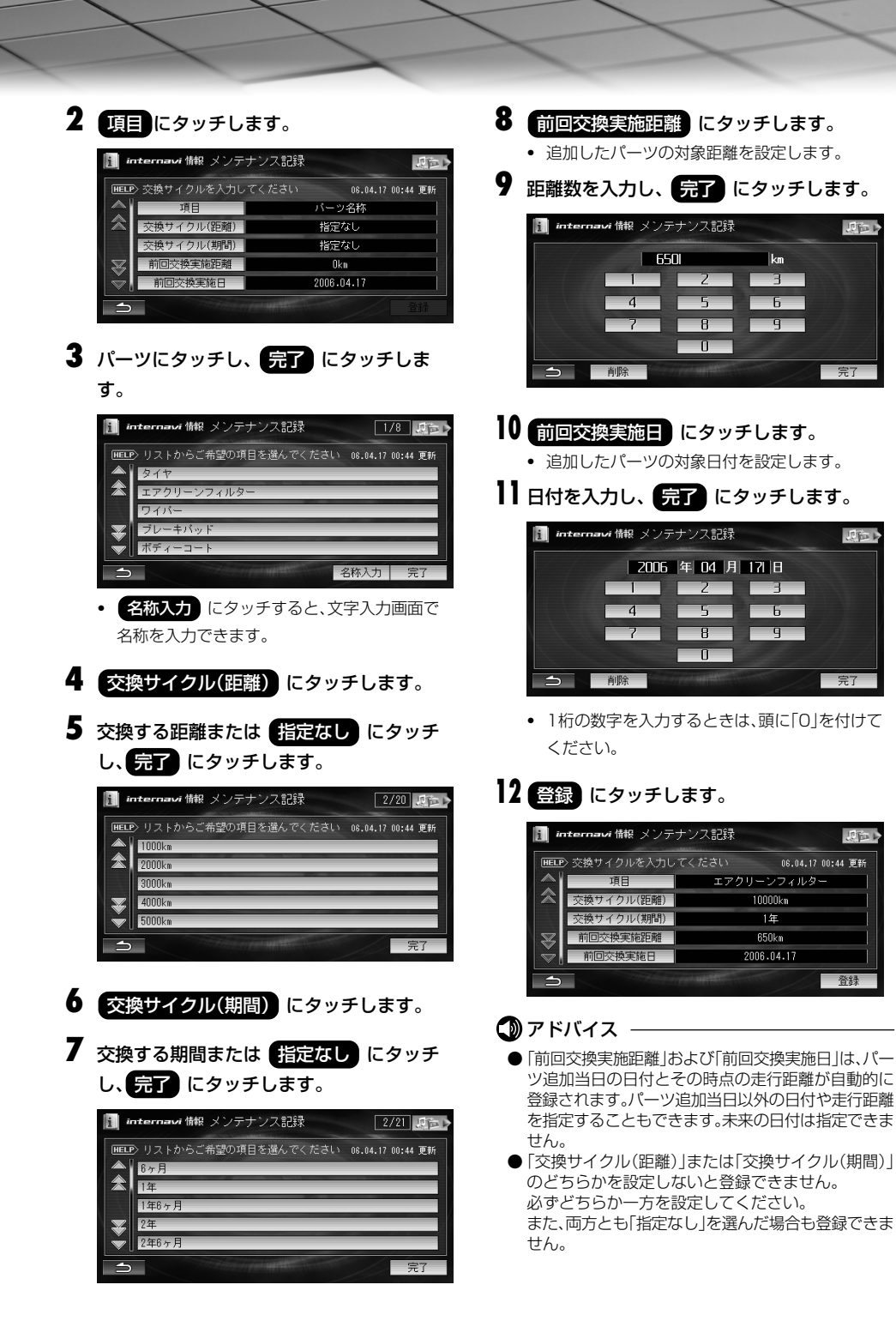

#### パーツ情報を確認/変更する

- ▶ メンテナンス記録画面でパーツにタッチし、
  - 確認にタッチします。

パーツ情報画面が表示されます。

#### **2** 必要に応じて変更したい項目にタッチし、 内容を変更します。

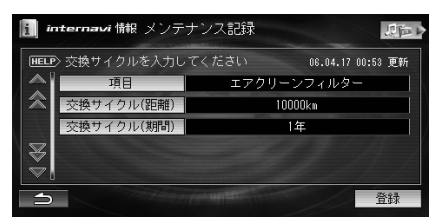

 各項目の設定方法については、20ページ「パーツ を追加する」を参照してください。

#### 🛈 アドバイス —

● Honda指定のパーツ(定期交換部品)情報は変更できません。

#### パーツを交換する

- メンテナンス記録画面でパーツにタッチし、
  - 交換にタッチします。

パーツ情報画面に現在の総走行距離と現在の日付が 表示されます。

2 必要に応じて距離や実施日を変更します。

| i in         | <b>ternavi</b> 情報 メンテナ                                                                                           | ナンス記録 いたい         |
|--------------|----------------------------------------------------------------------------------------------------|-------------------|
| HELP         | ・交換記録を登録します                                                                                                    | 06.04.17 00:53 更新 |
|              | 項目                                                                                                    | エアクリーンフィルター       |
|              | 交換時走行距離                                                                                                    | 650kn             |
|              | 交換実施日                                                                                                    | 2006.04.17        |
| $\mathbb{Z}$ |                                                                                                    |                   |
| V.           |                                                                                                    |                   |
| ⇒            | and the second second second second second second second second second second second second second second second | 登録                |
|              |                                                                                                    |                   |

- 交換時走行距離 にタッチすると、距離数を変 更できます。
- 交換実施日 にタッチすると、日付を変更できます。
- 各項目の設定方法については、20ページ「パーツ を追加する」を参照してください。

#### 3 登録 にタッチします。

#### 🛈 アドバイス –

●パーソナル・ホームページと同期させると、次回交換の目安となる走行距離と日付が表示されます。

#### パーツを消去する

■ メンテナンス記録画面でパーツにタッチし、

**消去** にタッチします。 消去を確認するメッセージが表示されます。

2 はい にタッチします。

#### 🛈 アドバイス -

● Honda指定のパーツ(定期交換部品)は消去できません。

| 愛車情報を記録する                                                                                                    | 愛車情                   |
|----------------------------------------------------------------------------------------------------|-----------------------|
| ⑦アドバイス                                                                                                    | 適切なン<br>の利用社          |
| ●愛車メモを編集したときは、パーソナル・ホームペー<br>ジとの同期を行ってください。                                                                                                    | 愛                     |
| インターナビ情報メニュー画面で カーカルテ                                                                                                    | チ<br>愛望               |
| にタッチします。                                                                                                    | 2 🖬                   |
| 2 愛車メモ にタッチします。                                                                                                    | 1                     |
| Internavi 情報 カーカルテ     IDE     Uストからご希望の項目を選んでください 06.04.17 01:37 更新     マグテナンス記録     変軍メモ     バーンナルホームページと同期する     OligotyData     OligotyData | ·<br>·<br>·<br>·<br>· |
| 3 愛車プロフィール 緊急連絡先<br>マイカースケジュール のいずれかにタッ<br>チし、必要に応じて操作を行います。                                                                                                    | 亡<br>定<br>国           |
| Internavi 備報 愛車メモ     回会       Image: リストからご希望の項目を選んでください 06.04.17 01:37 更新<br>愛車プロフィール<br>認急連絡先<br>マイカースケジュール               マイカースケジュール                                                                                                    |                       |
| <ul> <li>         ・ 愛車プロフィール         愛車の情報を登録します(23ページ参照)。         ・         ・         ・</li></ul>                                                                                                    | 緊急運                   |
| <ul> <li></li></ul>                                                                                                    |                       |
| <sup>和元と豆螺しま9(23ハージ参照)。</sup><br>• <b>マイカースケジュール</b><br>車検や免許更新などのスケジュールを登録しま<br>す(24ページ参照)。                                                                                                    | *<br>2 0<br>5         |
|                                                                                                    |                       |

#### 青報を登録する

メンテナンス時期をお知らせするために、普段の車 状態について条件を設定します。

車メモ画面で 愛車プロフィール にタッ します。

車プロフィール画面が表示されます。

の利用しにタッチします。

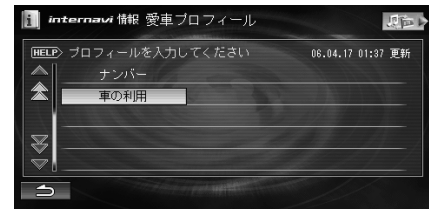

項目の はい いいえ にタッチして設 します。

| i "          | ★ 該当する条件によってメンテナンス時<br>走行距離の約30%以上が当てはま<br>シレー 選択してください(複数回答                                                                                                    | 期が変わる<br>る項目のみ<br>可) | 為<br>↓<br>」7 更新 |
|--------------|----------------------------------------------------------------------------------------------------|----------------------|-----------------|
|              | 悪路や雪道の走行が多い                                                                                                    | はい                   | いいえ             |
| $\otimes$    | 年間走行距離が20,000km以上                                                                                                    | はい                   | いいえ             |
|              | 山道や登降坂道での走行が多い                                                                                                    | はい                   | いいえ             |
| $\mathbb{Z}$ | 短距離走行、氷点下以下での走行が多い                                                                                                    | はい                   | いいえ             |
| Ň            | 低速走行、アイドリング状態が多い                                                                                                    | はい                   | いいえ             |
| 1            | Contraction and Contraction of the Contraction of the Contraction of t |                      |                 |

走行距離の約30%以上が当てはまる項目のみを [はい]にしてください。

#### 車絡先を登録する

車メモ画面で 緊急連絡先 にタッチしま

急連絡先画面が表示されます。

Ayディーラー 任意保険 -ドサービス のいずれかにタッチしま

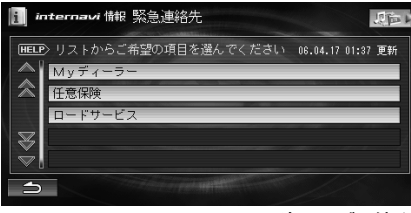

次ページに続く→

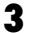

#### 3 必要に応じて各項目を設定します。

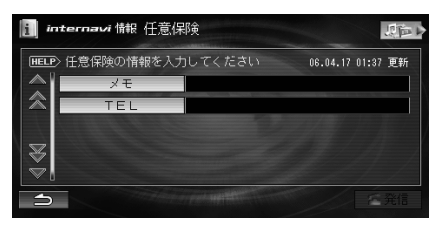

- Mvディーラーは「担当者」以外の項目を編集する ことはできません。
- 任意保険およびロードサービスは、「メモ」。 「TFL」の項目のみ表示され編集することができ ます。
- 担当者 メモ にタッチすると、文字入力画面 が表示されます。
- わます。
- 「一発信」にタッチすると、登録した電話番号に電 話をかけることができます。

#### マイカースケジュールを登録する

- 愛車メモ画面でマイカースケジュールに タッチします。 マイカースケジュール画面が表示されます。
- 2 必要に応じて各項目を設定します。

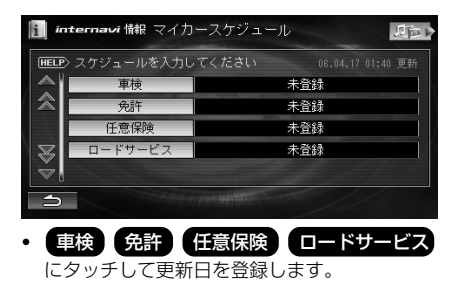

#### 「パーソナル・ホームページと同期する

カーカルテのみの情報を、木機とパーソナル・ホームペー ジを同期することにより、お互いの情報を最新の内容に更 新できます。

- インターナビ情報メニュー画面で カーカルテ にタッチします。
- 2 パーソナルホームページと同期する に タッチします。

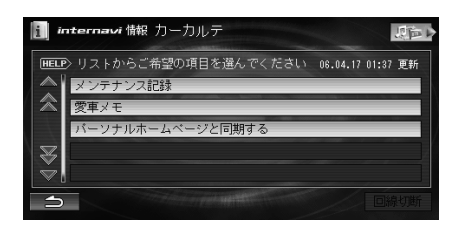

カーカルテの内容が、インターナビのパーソナル・ ホームページと同期されます。

#### アドバイス -

- パーソナル・ホームページとは、インターナビ・プレミ アムクラブが提供するパソコン向けサービスです。
- ●情報の同期をすると、インターナビ・プレミアムクラ ブ会員専用のパーソナル・ホームページにお客様がパ ソコンなどで登録した情報と、ナビゲーションシステ ム本体で登録した情報を、お互いに日付の新しい情報 に更新することができます。 例えば、自宅でパソコンからパーソナル・ホームペー ジに登録したメンテナンス情報を同期することによ り、ナビゲーションでも見ることができます。
- パーソナル・ホームページとの同期が必要なときは、 画面上の最終同期日の日付が赤色で表示されます。
- ●60ページ「お知らせメール」設定を「する」に設定して いる場合は、パーソナル・ホームページと同期すると、 パーツ交換や車検などの指定した時期にお知らせ メールが届きます。
- 現在時刻がGPSから受信されていない状態では、正 しく同期できない場合があります。

# インターナビで行き先を探す

インターナビの特集記事やお勧めスポットから、観光ス ポットを検索し、目的地などに設定することができます。

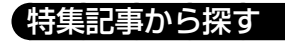

()/MENU スイッチを押し、
 行き先を探す にタッチします。
 第 メニュー
 第 メニュー
 第 ストニュー
 第 ストニュー
 第 ストニュー
 第 ストニュー
 第 ストニュー
 第 ストニュー
 第 ストニュー
 第 ストニュー
 第 ストニュー
 第 ストニュー
 第 ストニュー
 第 ストニュー
 第 ストニュー
 第 ストニュー
 第 ストニュー
 第 ストニュー
 第 ストニュー
 第 ストニュー
 第 ストニュー
 第 ストニュー
 第 ストニュー
 第 ストニュー
 第 ストニュー
 第 ストニュー
 第 ストニュー
 第 ストニュー
 第 ストニュー
 第 ストニュー
 第 ストニュー
 第 ストニュー
 第 ストニュー
 第 ストニュー
 第 ストニュー
 第 ストニュー
 第 ストニュー
 第 ストニュー
 第 ストニュー
 第 ストニュー
 第 ストニュー
 第 ストニュー
 第 ストニュー
 第 ストニュー
 第 ストニュー
 第 ストニュー
 第 ストニュー
 第 ストニュー
 第 ストニュー
 第 ストニュー
 第 ストニュー
 第 ストニュー
 第 ストニュー
 第 ストニュー
 第 ストニュー
 第 ストニュー
 第 ストニュー
 第 ストニュー
 第 ストニュー
 第 ストニュー
 第 ストニュー
 第 ストニュー
 第 ストニュー
 第 ストニュー
 第 ストニュー
 第 ストニュー
 第 ストニュー
 第 ストニュー
 第 ストニュー
 第 ストニュー
 第 ストニュー
 第 ストニュー
 第 ストニュー
 第 ストニュー
 第 ストニュー
 第 ストニュー
 第 ストニュー
 第 ストニュー
 第 ストニュー
 第 ストニュー
 第 ストニュー
 第 ストニュー
 第 ストニュー
 第 ストニュー
 第 ストニュー
 第 ストニュー
 第 ストニュー
 第 ストニュー
 第 ストニュー
 第 ストニュー
 第 ストニュー
 第 ストニュー
 第 ストニュー
 第 ストニュー
 <li

**2** (internavi) にタッチし、特集 にタッチ します。

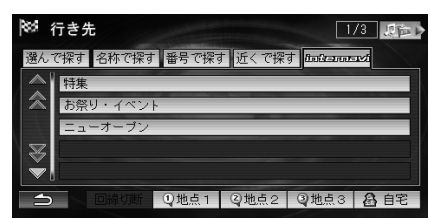

**3** 見たい記事にタッチします。

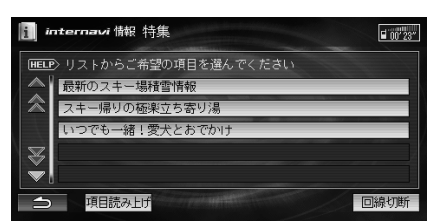

情報画面が表示されます。

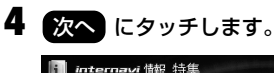

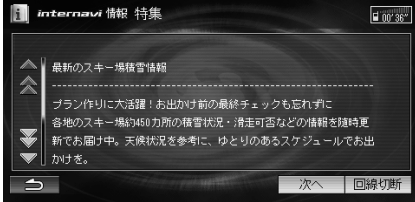

5 スポット検索 にタッチします。

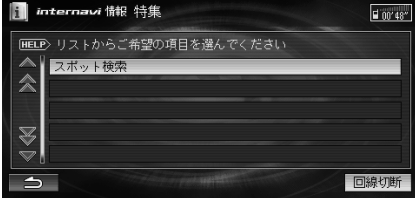

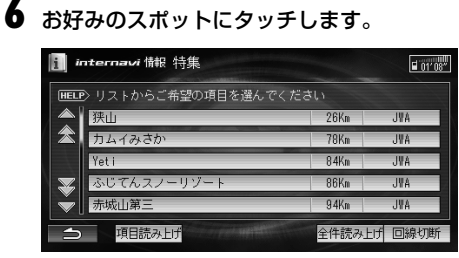

 ・
 全件読み上げ
 にタッチすると、全スポットの
 記事を読み上げます。

スポットの情報画面が表示されます。

| i ü      | nternavi 情報 作    | 寺集       |         |        | <b>01'27</b> |
|----------|------------------|----------|---------|--------|--------------|
|          | X#.1.            |          |         |        |              |
|          | 1天山              |          |         |        |              |
|          | Tel 04(XXXX)XXXX |          |         |        |              |
| _        | 滑走メンバーになる        | 5と滑走料とス・ | クールレッスン | 料の割引、さ | らに手          |
| <b>*</b> | ぶら滑走メンバーに        | まレンタル料金  | 半額の特典付き | です。 ■期 | 間 20         |
|          | 05年10月22日~200    | 6年4月9日 🔲 | 休業日 なし  | ■平日時間  | 10:00        |
| ⇒        |                  |          | 読み上げ    | 回線切断   | 1/2          |

 情報画面の操作については、16ページ「コンテン ツ情報画面の共通操作」を参照してください。

アドバイス –

- ●サービスの内容は変更する場合がありますので、あらかじめご了承ください。
- 特集、お祭り・イベント、ニューオープン以外のコンテンツについては、パーソナル・ホームページからご利用いただけます。
- 項目読み上げ にタッチすると、リストのタイトル を読み上げます。

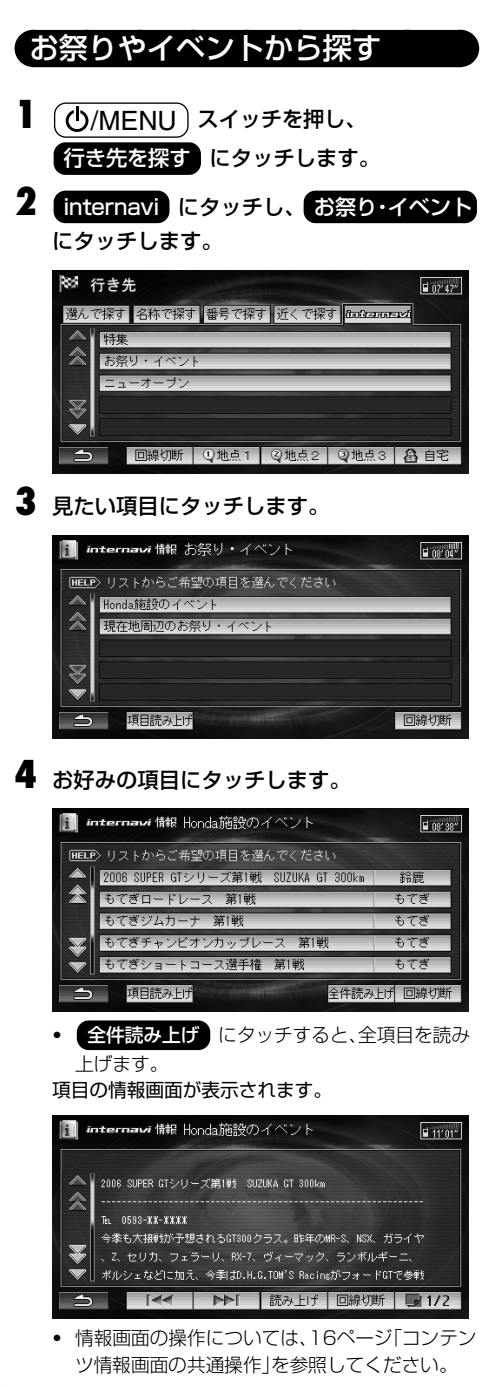

#### ⑦アドバイス ——

- サービスの内容は変更する場合がありますので、あらかじめご了承ください。
- 項目読み上げ にタッチすると、リストのタイトル を読み上げます。

新規オープンスポットから探す

- ①/MENU) スイッチを押し、
   行き先を探す) にタッチします。
- **2** (internavi) にタッチし、ニューオープン にタッチします。

| 85 1 | 行き先      |       |          |            | <b>1</b> 07'47" |
|------|----------|-------|----------|------------|-----------------|
| 選ん   | で探す名称で探す | 番号で探る | す 近くで探   | d Balleson | TVÍ             |
|      | 特集       |       |          |            |                 |
|      | お祭り・イベン  | ŀ     |          |            |                 |
| 5    | ニューオーブン  |       |          |            | _               |
|      |          |       |          |            |                 |
|      | 回線扣断     | ①抽占1  | (2) 抽占 2 | ③抛占3       | <b>魚</b> 白室     |

**3** お好みのスポットにタッチします。

| i ir | iternavi 情報 ニューオーブン |       | <b>15'02</b> |
|------|---------------------|-------|--------------|
| HELP | >リストからご希望の項目を選んでくだ  | さい    |              |
|      | SHIESPA             | 2.5Km | びあ           |
| 盠    | コンラッド東京             | 3.3Km | びあ           |
|      | 三井ガーデンホテル銀座         | 3.3Km | びあ           |
| ¥    | 東京ビル TOKIA          | 3.5Km | びあ           |
| Ť    | 三井記念美術館             | 4.3Km | びあ           |
| 5    | 項目読み上げ              | 全件読み上 | げ 回線切断       |

- ・
   全件読み上げ
   にタッチすると、全スポットを
   読み上げます。
- スポットの情報画面が表示されます。

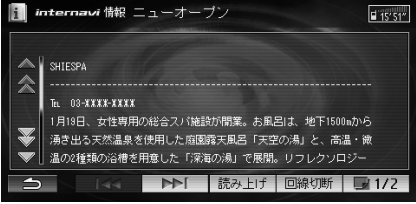

 情報画面の操作については、16ページ「コンテン ツ情報画面の共通操作」を参照してください。

#### 🛈 アドバイス –

- ●サービスの内容は変更する場合がありますので、あらかじめご了承ください。
- 項目読み上げ にタッチすると、リストのタイトル を読み上げます。

#### 登録地点情報をパーソナル・ホームページと同期させる

本機で登録した地点情報とパーソナル・ホームページに登録した地点情報を同期することにより、お互いの情報を最新の内容に更新できます。

- ①/MENU スイッチを押し、
   設定を変える にタッチします。
   2 地点編集 にタッチし、登録地点 にタッ
  - チします。

3 パーソナルHPと同期 にタッチします。

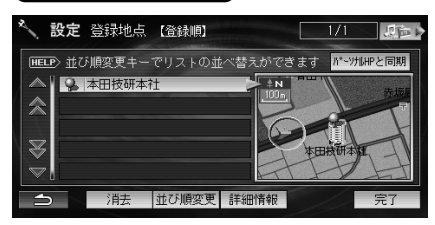

登録されている内容がインターナビのパーソナル・ ホームページと同期されます。

#### 🛈 アドバイス –

パーソナル・ホームページとは、インターナビ・プレミアムクラブが提供するパソコン向けサービスです。

- ●「パーソナルHP」は製品のタッチスイッチを表して います。
- ●情報の同期をすると、インターナビ・プレミアムクラ ブ会員専用のパーソナル・ホームページにお客様がパ ソコンなどで登録した情報と、ナビゲーションシステ ム本体で登録した情報を、お互いに日付の新しい情報 に更新することができます。 例えば、自宅でパソコンからパーソナル・ホームペー ジに登録した地点情報を同期することにより、ナビ ゲーションで利用することができます。
- ●登録できる件数は200件です。

インターナビVICS情報を受信する

インターナビ情報センターに接続して、インターナビ VICS情報を受信することができます。インターナビVICS を利用すると、現在地や目的地などの指定した地点の VICS情報を取得したり、目的地を設定したときに目的地 方面のVICS情報を確認することができ、あらかじめ遠方 のVICS情報を確認することができます。また、お客様から 提供いただいた情報(フローティング情報)から作成した 交通情報(フローティングカーシステム)、過去のVICS情 報から統計、予測処理を行って作成した予測リンク旅行時 間情報、あなたの条件にあった駐車場情報の提供も行いま す。

#### ⑦アドバイス

- ●インターナビVICSは携帯電話を接続して操作して ください。
- 管理者システムで情報収集されていない道路については、VICS情報は提供されません。
- VICSセンターのメンテナンスなどによりVICS情報 が提供されない場合があります。
- ●目的地設定したときや5ルート再探索したときに、自動で目的地方面のVICS情報を取得することができます(57ページ「案内開始時のVICS取得」参照)。
- ●周期を指定して自動的にVICS情報を取得することができます(57ページ「周期毎の接続」参照)。
- ●目的地が遠方(約200km以上)の場合は、案内ルート の途中までしかVICS情報を受信しません。また、途 中の区間は高速道路の情報のみ受信します。
- ●インターナビVICSの情報受信後、自動的にインター ナビVICSの情報をもとにルートの再計算が行われ ます。

#### ■ 予測リンク旅行時間情報について

インターナビVICSでは、過去のVICS情報から統計・ 予測処理を行って作成した予測リンク旅行時間情報 が提供されます。予測リンク旅行時間情報は、VICS を使ったルート計算や、到着予測時間に使用します。

#### 🕥 アドバイス

●予測リンク旅行時間情報が提供されている箇所においても、地図上に表示している渋滞、混雑、順調表示は予測情報ではありません。

順調表示でも予測リンク旅行時間が長いとその箇所 を避けるルートを案内したり、渋滞表示でも予測リン ク時間情報が短いとその箇所を通るルートを案内す る場合があります。

#### ■ フローティングカーシステム情報について

お客様が走行した路線/時間の情報をナビゲーショ ンシステムで記憶して、インターナビ情報センターに 接続したタイミングで提供していただいております。 その情報(フローティング情報)を蓄積、編集処理を行 い、該当路線の交通情報(フローティングカーシステ ム情報)を作成します。 フローティング情報は、インターナビVICS情報受信 時にインターナビ情報センターで作成されたフロー ティングカーシステム情報もあわせて提供されます。 渋滞の多い路線ではフローティング情報をもとにし て、車線別の走行所要時間を考慮したVICS情報を提

#### 供します。 ① アドバイス -

● フローティングカーシステム情報での渋滞/混雑/ 順調情報は点線で表示されます。

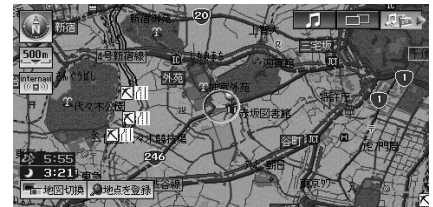

- ●フローティングカーシステム情報は、統計処理した情報ですので、あくまでも参考情報です。
- フローティング情報の対象となる道路は、事前に設定 された特定の道路です。お客様が走行したすべての区 間が記憶されるわけではありません。対象エリアは、 インターナビ・プレミアムクラブのホームページ(フ ローティングカーシステム)をご覧ください。
- ●提供いただいたフローティング情報は、提供いただいたお客様が特定できない形式で処理/保存します。
- ●提供いただいたフローティング情報は、交通情報作成のための処理を行う以外の目的では一切使用しません。
- 提供いただいたフローティング情報は、本田技研工業株式会社、株式会社本田技術研究所およびインターナビ情報センター関連以外の第三者には開示しません。

#### インターナビVICS情報を受信する

現在地やスクロールして表示した地点周辺のインターナ ビVICS情報を取得できます。目的地を設定した場合は、目 的地方面のインターナビVICS情報を取得して、VICS情報 を地図上に表示できます。

地図画面で internavi にタッチします。

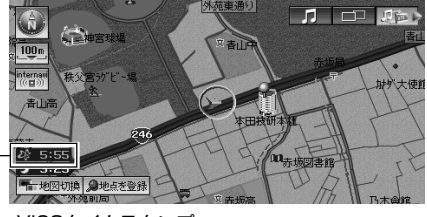

- VICSタイムスタンプ

インターナビメニューが表示されます、

2 internavi VICSを取得する または internavi VICSとinternavi ウェザーを取得する

にタッチします。

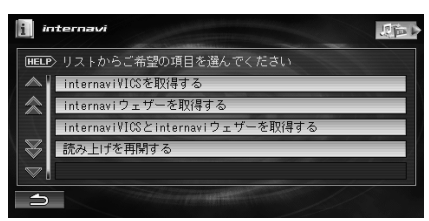

接続を確認するメッセージが表示されます。

3 はい にタッチします。

インターナビ情報センターに接続され、インターナビ VICS情報が受信されます。

- 接続中は () お、 () か) にかわります。
   () にタッチすると回線を切断できます。
- インターナビVICS情報を取得すると、VICSタイムスタンプに取得した時刻が表示されます。

🕥 アドバイス

- (internavi VICSとinternavi ウェザーを取得する にタッチした場合は、インターナビウェザー情報も同時に取得されます。
- リアルドライブビューでは、VICS情報は表示されません。

#### 地点周辺のVICS情報を受信する

現在地、目的地、経由地周辺のインターナビVICS情報を受 信して、指定した地点周辺の交通情報を地図に表示するこ とができます。

- ●/MENU)スイッチを押し、 情報を見る)にタッチします。
- 2 internavi VICS にタッチします。

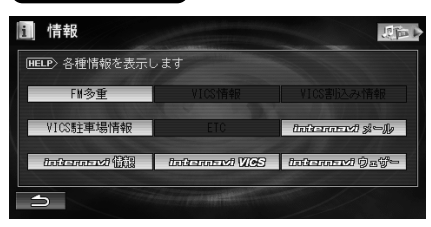

3 現在地付近 目的地付近 経由地〇付近

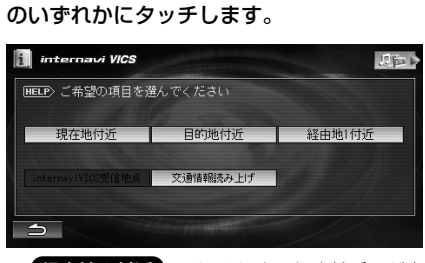

経由地〇付近の〇には、次の経由地番号が表示されます。

各地点の周辺地図が表示されます。

4 情報受信 にタッチします。

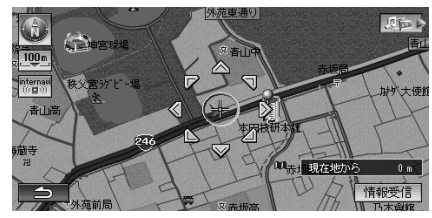

接続を確認するメッセージが表示されます。

#### 5 はい にタッチします。

インターナビ情報センターに接続され、最新情報が受 信されます。

• 受信中に、 とう にタッチすると、回線を切断します。

#### インターナビVICS受信地点周辺の情報を受信する

インターナビVICS受信地点を登録していると、受信地点 周辺の交通情報を地図に表示することができます。イン ターナビVICS受信地点を登録する方法については、 31ページ「インターナビVICSの受信地点を登録する」を 参照してください。

- ()/MENU) スイッチを押し、
   情報を見る) にタッチします。
- **2** internavi VICS にタッチします。
- 3 internavi VICS受信地点 にタッチします。

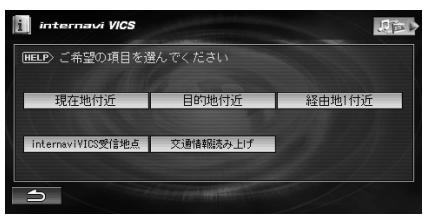

受信地点リスト画面が表示されます。

**4** 受信したい地点にタッチし、完了または地図画面にタッチします。

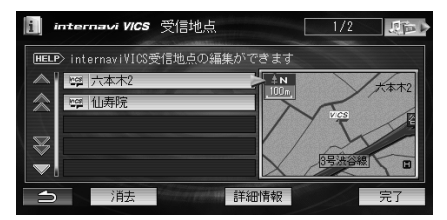

受信地点周辺の地図が表示されます。

- 詳細情報 にタッチすると、受信地点の詳細情 報が表示されます。
- 消去にタッチすると、受信地点を消去できます。消去にタッチし続けるとすべての受信地点を消去できます。
- 5 情報受信 にタッチします。

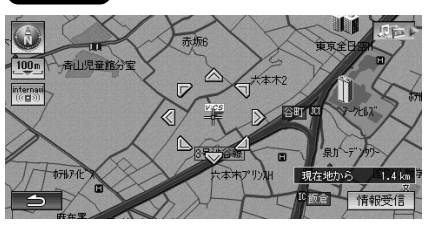

接続を確認するメッセージが表示されます。

**6** はい にタッチします。

インターナビVICS情報センターに接続され、最新情報が受信されます。

• 受信中に、 いん にタッチすると、回線を切断します。

#### インターナビ交通情報を受信する

広域エリアの交通情報(規制、渋滞など)を受信します。

- ①/MENU スイッチを押し、
   情報を見る にタッチします。
- **2** internavi VICS にタッチします。
- 3 交通情報読み上げ にタッチします。

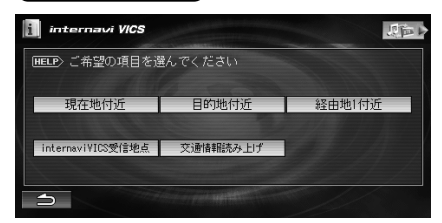

インターナビ情報センターに接続され、交通情報リス ト画面が表示されます。

#### 全件読み上げ にタッチします。

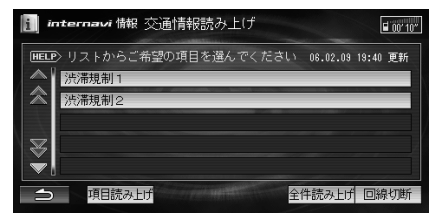

#### 情報の本文をすべて読み上げます。

- 項目にタッチして(読み上げ)にタッチすると、 1件ずつ読み上げます。ただし、記事の内容は表示されません。
- 項目読み上げ にタッチすると、リストのタイトルを読み上げます。

#### 🛈 アドバイス –

 ●読み上げについて詳しくは、16ページ「本文を読み上 げる」を参照してください。 インターナビVICSの受信地点を登録する

インターナビVICSの受信地点は、地図に最大5カ所まで 登録することができます。57ページ「自動更新ポイントで の接続」設定を「する」に設定しておくと、受信地点に接近 したときに自動的に周辺の交通情報を取得し、最新情報に 基づいて渋滞を避けることができます。

#### ⑦アドバイス

- ●5カ所を越えて登録するときは、先に不要な受信地点を消去してください。
- ●登録した受信地点には、付近の名称や住所などが自動 的に登録されます。
- ●同じ地点を登録した場合は、上書きされず新しく登録 されます。
- 登録したい受信地点に十字カーソルを合わせます。

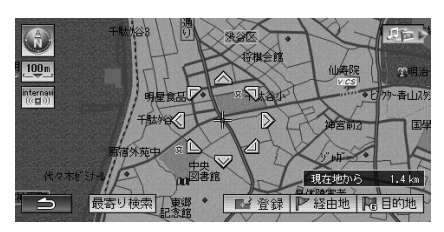

#### 2 登録 にタッチします。

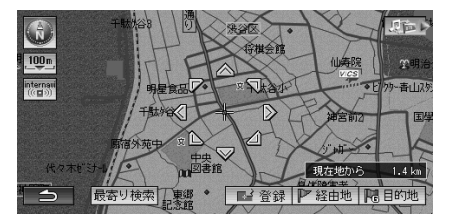

3 VICS受信地点 にタッチします。

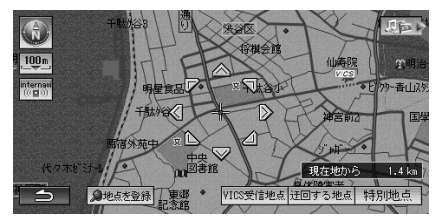

受信地点情報画面が表示されます。

4 表示された情報を確認し、必要に応じて変更します。

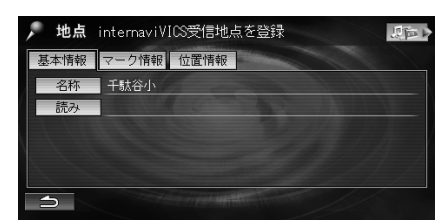

- 受信地点情報を変更する場合は、33ページ「受信 地点情報を変更する」を参照してください。
- 5 (現在地)スイッチを押して現在地画面に戻します。

#### ⑦アドバイス -

●インターナビVICS受信地点をルート上に自動で設定 することができます(57ページ「自動更新ポイントで の接続」参照)。

自動更新ポイントは、高速道路の乗り降りのインター チェンジ、ランプ閉鎖、交通規制などのポイントの到 着約10分手前の地点に設定されます。自動更新ポイ ントには、地図画面にVICSマーク(2005)(青色)が表示 されます。 インターナビVICSの受信地点を確認・変更する

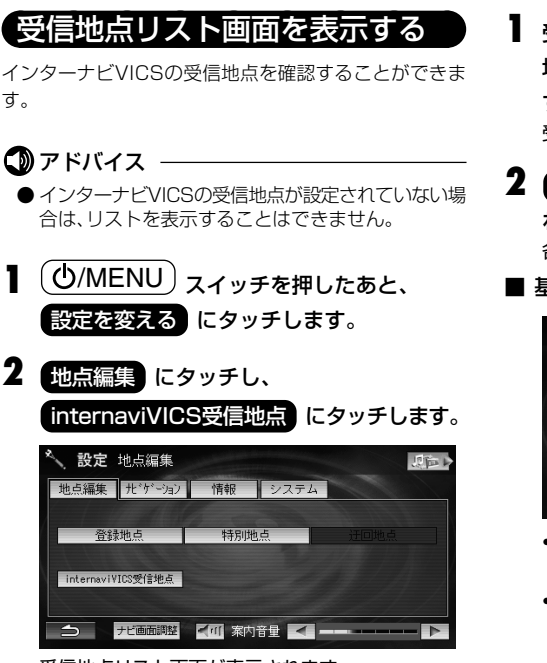

インターナビVICSの受信地点を確認したり、変更・消去す

ることができます。

受信地点リスト画面が表示されます。

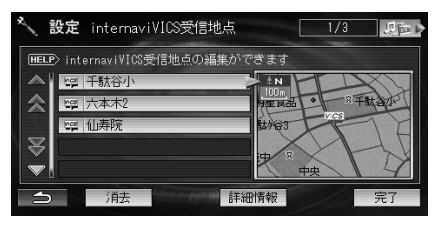

- いずれかの受信地点にタッチすると画面右側に 地図が表示されます。さらに、完了または地図 画面にタッチすると、周辺地図画面が表示されます。
- リスト画面から、受信地点情報の表示・変更(32 ページ参照)、情報受信開始(30ページ参照)、受 信地点の消去(35ページ参照)などの操作が行え ます。

#### 受信地点情報を確認する

受信地点に関する詳しい情報を表示します。

- 受信地点リスト画面で詳細を確認したい受信 地点にタッチし、詳細情報にタッチします。 受信地点の情報画面が表示されます。
- 2 基本情報 マーク情報 位置情報 のいず わかにタッチします。

各受信地点情報画面が表示されます。

■ 基本情報

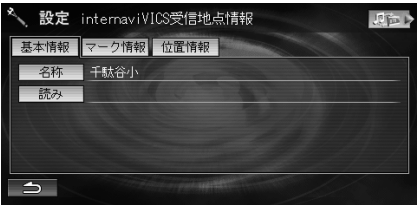

- 名称
   地点の名称が表示されます。
- 読み
   名称の読みが表示されます。

#### ■ マーク情報

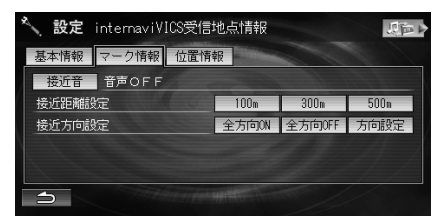

・接近音

接近したときに鳴らす音が表示されます。

- 接近距離設定
   接近音を鳴らすときの接近距離を設定できます。
- 接近方向設定 接近音を鳴らすときの接近する方向を設定でき ます。

#### ■ 位置情報

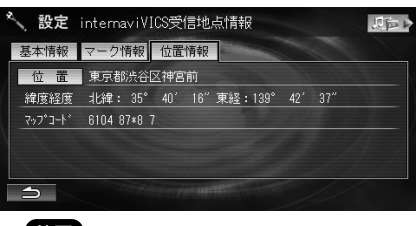

- 位置
   付近の住所が表示されます。
- 緯度経度 緯度と経度が表示されます。
- マップコード
   マップコードが表示されます。

#### 受信地点情報を変更する

登録されている受信地点情報を変更します。

#### 受信地点を変更する

画面に表示される受信地点の名称を変更します。

- 受信地点情報画面で基本情報にタッチし、名称にタッチします。
- **2** 名称を入力します。

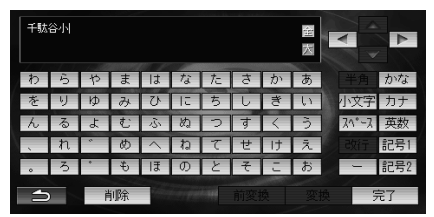

入力できる名称は、最大で全角/半角25文字です。

#### 受信地点の読みを変更する

受信地点名称の読みを変更します。

受信地点情報画面で基本情報にタッチし、読みにタッチします。

#### 2 読みを入力します。

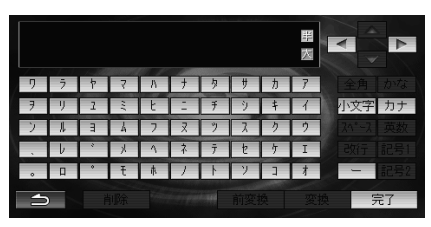

入力できる読みは、最大で半角カタカナ25文字です。

#### 接近音を変更する

受信地点が近づいたときに流す音や音声を変更します。あ らかじめ用意されているものの中から選択できます(初期 設定値は「音声OFF」)。

- 受信地点情報画面でマーク情報 にタッチ し、接近音にタッチします。
- 2 登録したい音や音声にタッチします。

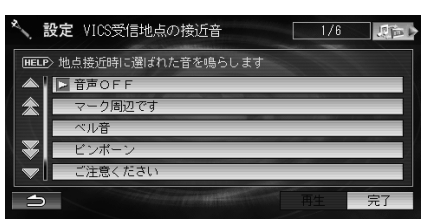

- タッチすると、音や音声が再生されます。
- 再生にタッチすると選択した音や音声が再生 されます。

3 完了 にタッチします。

#### 🛈 アドバイス -

●案内音量が最小(OFF)の場合は、接近音は鳴りません。

#### 接近音を鳴らす範囲を設定する

受信地点に近づいたときに接近音を鳴らす距離と、方向を 設定できます。ここで設定した範囲と方向に連動して受信 地点も変わります(初期設定は「100m」)。

- 受信地点情報画面でマーク情報にタッチします。
- 2 「接近距離設定」の 100m 300m
   500m のいずれかにタッチします。
- 3 「接近方向設定」の 全方向ON 全方向OFF 方向設定 のいずれかにタッチします。
  - 方向設定 にタッチした場合は、ノースアップの地図画面に方向を示す範囲が表示されます。
  - 全方向ON にタッチするとすべての方向に設定され、全方向OFF にタッチするとすべての方向で接近音は鳴らず、受信もしません。
  - 全方向ON または 全方向OFF にタッチした場合は、以降の操作は必要ありません。

#### 4 方向を指定します。

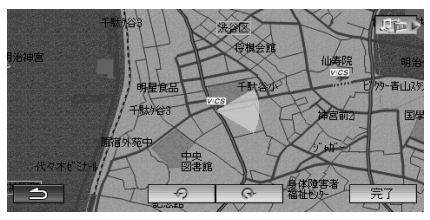

- 5 完了 にタッチします。

#### アドバイス -

●方向を指定したときは、指定した方向に向かって60°の範囲が対象となります。

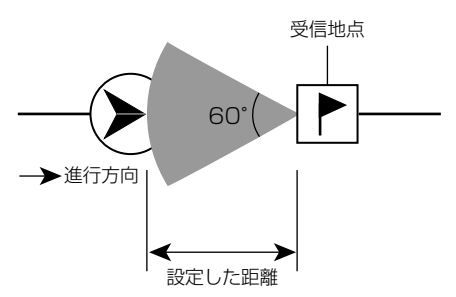

例えば、指定した方向に60°の範囲から登録地点に接 近したときは接近音が鳴りインターナビVICS情報を 受信しますが、それ以外の方向から接近したときは接 近音が鳴らず、受信もしません。

●接近音が鳴った地点から約1000m以上離れないと、 再度接近しても接近音は鳴りません。

#### 受信地点の位置を変更する

受信地点の位置を変更することができます。

●信地点情報画面で
 ●位置情報
 にタッチします。
 ■信地点用200世回がまニュカまま

受信地点周辺の地図が表示されます。

2 変更したい地点に十字カーソルを合わせます。

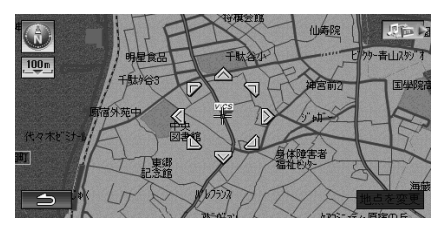

**3** 地点を変更 にタッチします。

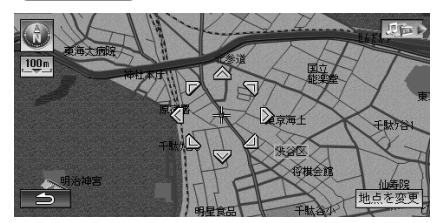

住所などの内容が変更されます。

#### 受信地点を消去する

受信地点を1件またはすべて消去します。

受信地点リスト画面で消去したい受信地点 にタッチし、消去にタッチします。

 すべての受信地点を消去するには、消去に タッチし続けます。

消去を確認するメッセージが表示されます。

| 🔨 設定 internaviVICS受信地     | 点 1/3 見言♪     |
|---------------------------|---------------|
| ■ELP〉internaviVICS受信地点の編結 | <u>集ができます</u> |
| ▲ 📬 千駄谷小                  |               |
| ☆ 1 ○ 六本木2                | 月重良品 ・ RF駄音小  |
| Ng 仙寿院                    | <b>林沙袋3</b>   |
| 8                         |               |
| ▼!                        |               |
| ⋺                         | 詳細情報 完了       |

2 はい にタッチします。 受信地点が消去されます。

# 駐車場情報を見る

VICSと提携している駐車場とインターナビVICS情報から提供される駐車場をリスト表示し、現在の混み具合のほか、地図や詳細情報を確認することができます。

#### 駐車場リスト画面の表示

駐車場の情報を確認することができます。

- ①/MENU スイッチを押したあと、
   情報を見る
   にタッチします。
- VICS駐車場情報
   E事場情報を受信していないときは、
  - VICS駐車場情報 ることはできません。

駐車場リスト画面に、付近の駐車場名と混み具合が表 示されます。

**3** いずれかの駐車場にタッチし、必要に応じて 以下の操作を行います。

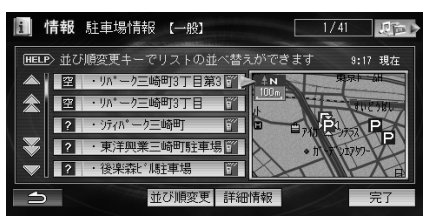

- 駐車場リストには、インターナビVICS情報の駐車場とVICS情報の駐車場が同時に表示されます。インターナビVICS情報から提供された駐車場には「「」アイコンが表示されます。
- 詳細情報
   駐車場の詳しい情報を見る(36ページ参照)
- 完了
   駐車場の地図を見る(37ページ参照)
- 並び順変更
   SA(サービスエリア)・PA(パーキングエリア)情報を見る(37ページ参照)

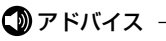

● 走行中は、安全のためリストの上から2行のみ表示されます。

#### 駐車場の詳しい情報を見る

#### アドバイス -

- 走行中は、安全のため詳細情報は表示されません。
- 駐車場リスト画面で 詳細情報 にタッチし

#### ます。

駐車場の詳細情報が表示されます。

| 1 情報 駐車場情報 (一般)                                                                                                    | 1/41    |
|----------------------------------------------------------------------------------------------------|---------|
| 空・リパーク三嶋町3丁目第3           非容合数:20台末満、満車車:不明           高り線:7円月           高り線:7円月           市林線隊:7円月           利用料金:600円/14時間           宮菜4時間:24時間2葉 | 9:17 現在 |
| 3                                                                                                    | 完了      |

完了にタッチすると、駐車場周辺の地図が表示されます。

# インターナビVICS

#### 駐車場の地図を見る

駐車場リスト画面で完了または地図画面 にタッチ、または詳細情報画面で完了に タッチします。 駐車場の地図が表示されます。

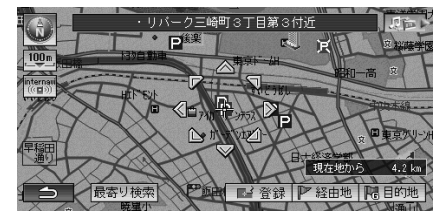

 地図の操作については、『ナビゲーション/オー ディオ詳細編』-「スクロールや検索して表示させ た地図の操作」を参照してください。

#### 🕥 アドバイス

●地図上の駐車場マークにタッチして情報を表示させることもできます。

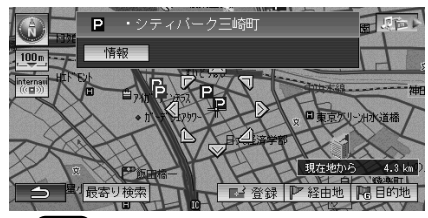

- 情報にタッチすると、駐車場の詳細情報が表示されます。
- 次へにタッチすると、近くの駐車場を選択します。

#### SA(サービスエリア)・PA(パー キングエリア)情報を見る

#### ①アドバイス -

● 走行中は、安全のためリストの上から2行のみ表示されます。

駐車場リスト画面で並び順変更にタッチし

#### ます。

サービスエリア(SA)とパーキングエリア(PA)のリ ストが表示されます。

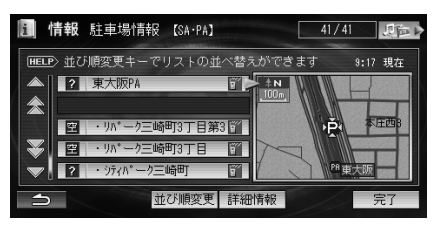

- いずれかのSA・PAにタッチし、必要に応じて以下の操作を行います。
  - 詳細情報
     SA·PAの詳細情報を見る(36ページ「駐車場の 詳しい情報を見る」参照)
  - (完了)
     SA・PAの地図を見る(37ページ「駐車場の地図 を見る」参照)
  - SA·PAリスト画面表示中に並び順変更にタッ チすると駐車場リスト画面が表示されます。

# インターナビウェザーを利用する

インターナビ情報センターの専用サーバーから地域の気 象情報を取得して、気象状況を画面に表示させることがで きます。

#### アドバイス -

●サービスの内容は、本書に記載のものとは変わることがあります。

#### 情報画面の種類

#### 気象情報

気象情報は、目的地または任意の地点の気象情報を見る操作を行ったときのほか、目的地を設定して最初のルート計算を行うときなどに取得されます。

気象情報のデータの取得が終わったあとに(現在地)ス イッチを押すと、自車位置の天気が気象予報アイコンで画 面左上に表示されます。

3Dマップ、リアルドライブビュー表示時は、気象情報に応じて空の色が変化します。

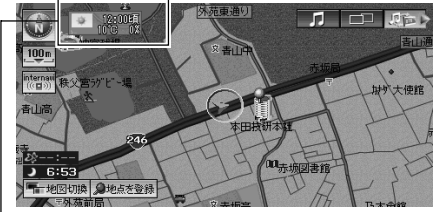

- 気象予報アイコン

#### ■ 気象警戒エリアの表示

地図のスケールが10mm~5kmの場合に、降雨・降 雪、落雷、津波の気象情報がある気象警戒エリアに入 ると、各マークを表示します。

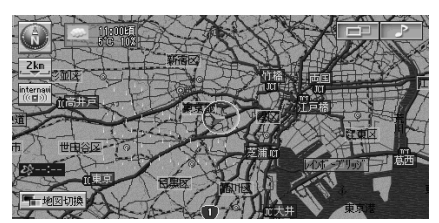

| 降水量     | 降雨メッシュ         | 降雪メッシュ    |
|---------|----------------|-----------|
| 5~9mm   |                |           |
| 10~19mm | 1 - 1 - 1<br>1 |           |
| 20~39mm | i d            |           |
| 40mm以上  |                | · · · · · |

雷は、💋 マークで表示されます。

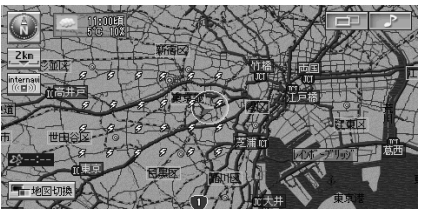

津波の表示は、予報の規模によって表示がかわります。

| 津波注意報 | 津波警報 | 大津波警報 |  |  |  |
|-------|------|-------|--|--|--|
|       |      |       |  |  |  |

#### 🛈 アドバイス –

- ●気象情報は、要求に応じて専用サーバーから取得します。データが取得できていないときは、気象情報は表示されません。
- ●専用サーバーによる天気予報サービスは、予告なく 中断、停止される場合があります。
- ●地図上に降雨・降雪、落雷、津波のマークを表示するのは、「気象警戒エリア表示」を「する」に設定している場合です(59ページ「気象警戒エリア表示」参照)。
- ●気象予報アイコンの天気マークは、表示されている 時刻の予報天気を示しています。
- 気象予報アイコン、降雨・降雪、落雷、津波の情報は、取 得後30分を期限として表示します。

#### 天気予報表示

受信した気象情報に天気予報の情報が含まれているとき は、「きょう・あすの天気」または「週間天気予報」を見るこ とができます。

#### ■ きょう・あすの天気

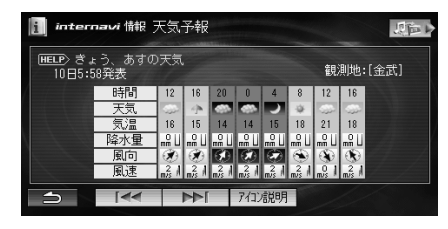

#### ■ 週間予報

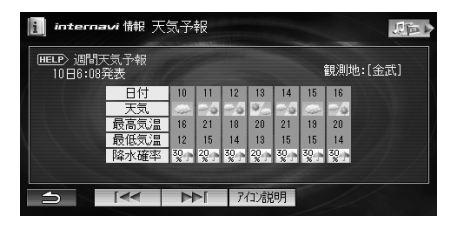

# インターナビウェザー

#### お天気のアイコンには次の種類があります。 きょう・あすの天気アイコン

| 快晴            | *            | さ            |
|---------------|--------------|--------------|
| 晴れ            | *            | )            |
| 薄曇り           | -            | -            |
| 曇り            | -            | 100          |
| 弱い雨(10mm/h未満) | april 1      | -            |
| 強い雨(10mm/h以上) | -            | <b>•</b>     |
| みぞれ           | .9           |              |
| 弱い湿雪(5mm/h未満) | - <b>8</b>   | <b>`</b> #•• |
| 強い湿雪(5mm/h以上) |              |              |
| 弱い乾雪(5mm/h未満) | * <b>@</b> + | •<br>#       |
| 強い乾雪(5mm/h以上) |              | .8           |

#### 週間天気予報アイコン

| 晴れのち曇り | 10 m                 |
|--------|----------------------|
| 晴れのち雨  | 10 mg                |
| 晴れのち雪  |                      |
| 晴れ時々曇り | ¥                    |
| 晴れ時々雨  | the segment          |
| 晴れ時々雪  | ÷/8                  |
| 曇りのち晴れ | <u>_</u>             |
| 曇りのち雨  |                      |
| 曇りのち雪  |                      |
| 曇り時々晴れ |                      |
| 曇り時々雨  | and a general second |
| 曇り時々雪  |                      |
| 雨のち晴れ  | 100 m                |
| 雨のち曇り  |                      |
| 雨のち雪   |                      |
| 雨時々晴れ  | 100                  |
| 雨時々曇り  | 1                    |
| 雨時々雪   | <b>P</b> A           |
| 雪のち晴れ  |                      |
| 雪のち曇り  |                      |
| 雪のち雨   | <b>8</b> 4           |
| 雪時々晴れ  | <b>8</b> .45         |
| 雪時々曇り  | 10 mm                |
| 雪時々雨   | ê <u>/</u> ;         |

#### ⑦ アドバイス

アイコン説明
 にタッチすると、天気アイコンの説
 明を表示させることができます。

#### 台風情報

取得した気象情報に台風の情報が含まれているときは、進路や詳細情報を表示します。

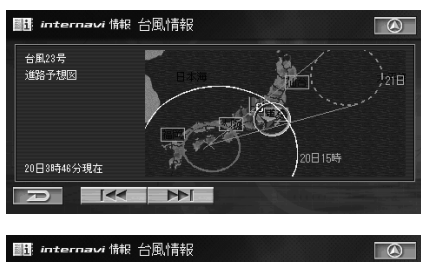

|           | iternavi 情報            | 台風作報              |  |
|-----------|------------------------|-------------------|--|
| $\approx$ | 台風23号の状況<br>20日15時46分明 | R<br>Ra           |  |
|           | 中心の緯度<br>中心の経度         | 33度25分<br>133度55分 |  |
| *         | 中心の気圧<br>大ぎさ           | 955hPa<br>大型      |  |
| Ð         |                        |                   |  |

#### 注意報·警報

取得した気象情報に注意報・警報の情報が含まれているときは、発表時刻、該当地域、内容を表示します。

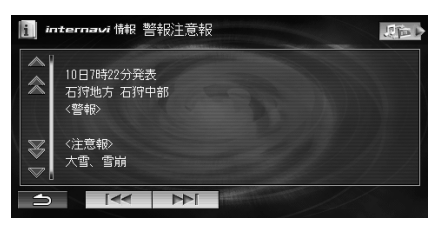

#### 気象情報を取得する

現在地やスクロールして表示した地占周辺の気象情報を 取得できます。日的地を設定した場合は、日的地方面の気 象情報を取得して、気象情報を地図上に表示できます。

1 地図画面で menavi にタッチします。

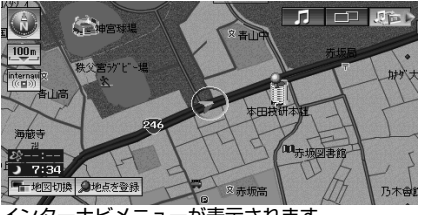

インターナビメニューが表示されます。

2 internavi ウェザーを取得する または internavi VICSとinternavi ウェザーを取得する

にタッチします。

| i interna          | vi                                                                                                    | 知可で |
|--------------------|----------------------------------------------------------------------------------------------------|-----|
| HELP> リスト          | からご希望の項目を選んでください                                                                                               |     |
| interr             | naviVICSを取得する                                                                                                  |     |
| 🚖 interr           | naviウェザーを取得する                                                                                                  |     |
| interr             | naviVICSとinternaviウェザーを取得する                                                                                    |     |
| $\mathbb{Z}$       |                                                                                                    |     |
| $\bigtriangledown$ |                                                                                                    |     |
| 5                  | The second second second second second second second second second second second second second second second s |     |

接続を確認するメッセージが表示されます。

**3** はい にタッチします。

インターナビ情報センターに接続され、気象情報が受 信されます。

- 接続中は 🐨 が、 👯 にかわります。 ■ ■ にタッチすると回線を切断できます。
- 気象情報を取得すると、地図画面に戻り、地図画 面に気象予報アイコンが表示されます。

アドバイス ·

●59ページ「天気情報取得時の確認」を「する」に設定し ている場合は、詳細な気象情報を表示することができ ます。気象情報を取得時に詳細な気象情報を表示する かどうかの確認メッセージが表示されます。

はい にタッチすると詳細な気象情報が表示され ます。走行中は表示できません。

● 59ページ「案内開始時のウェザー取得」を「する」に設 定している場合は、ルート案内を開始したときに気象 情報を自動で取得することができます。

#### 天気情報を表示する

地域を指定して、インターナビの気象情報を取得すること ができます。

- 1 (小/MENU) スイッチを押したあと、 情報を見るにタッチします。
- 2 internavi ウェザー にタッチします。 | 情報 原面」 HELP>各種情報を表示します FII為重 Reference and simila tokennewilli tokennewillis tokennewillis 1
- 3 いずれかの項目にタッチします。

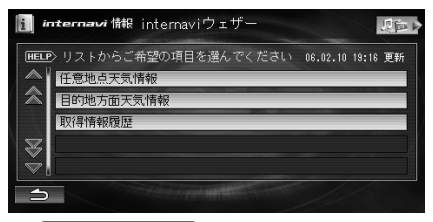

• 仟意地点天気情報

指定した地点周辺の天気情報を取得します (41ページ参照)。

- 目的地方面天気情報 目的地方面の気象情報を取得します(41ページ 参照)。
- 取得情報履歴 過去に受信した情報を表示します(42ページ参 照)。

#### 🕥 アドバイス -

- サーバー側から緊急のメッセージがあるときはメッ セージが表示され、気象情報の取得処理は中止されま す。
- サーバー側からメンテナンスなどの事前予告情報が あるときはメッセージが表示され、気象情報の取得処 理は継続されます。
- 取得した気象情報に詳細な天気情報が含まれていな いときは、表示確認の画面は表示されません。

- ●取得した気象情報に台風情報や注意報・警報が含まれ ている場合は、天気予報画面の前にこれらの情報が表 示されます。
- インターナビ情報メニュー画面で internavi ウェザ にタッチしても、天気情報を表示することができま ₫.

#### 任意地点天気情報

internaviウェザーメニューで

任意地点天気情報 にタッチします。

| i i       | <b>itemavi</b> 情報 internaviウェザー |                | 帅  |
|-----------|---------------------------------|----------------|----|
| HELP      | >リストからご希望の項目を選んでください            | 06.02.10 19:16 | 更新 |
|           | 任意地点天気情報                        |                |    |
| $\otimes$ | 目的地方面天気情報                       |                |    |
|           | 取得情報履歴                          |                |    |
| Z         |                                 |                |    |
| Ť         |                                 |                |    |

現在地周辺の地図画面が表示されます。

2 希望する地点周辺の画面を表示させます。

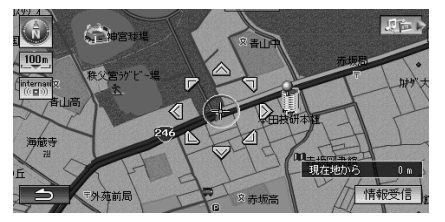

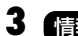

3 情報受信 にタッチします。

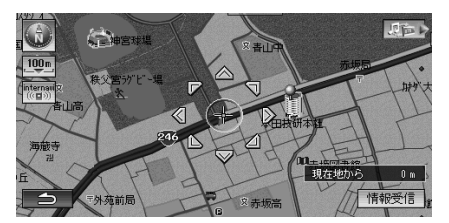

接続を確認するメッセージが表示されます。

Δ はい にタッチします。

> 情報を受信中の画面に続いて気象情報画面を表示し ± ₫.

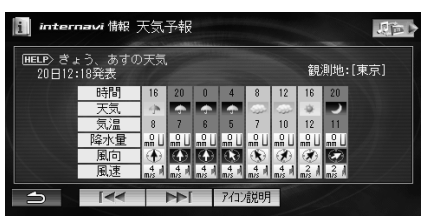

- 気象情報を取得すると「台風情報」、「警報注意 報|、「きょう・あすの天気|、「调間天気予報|を見 ることができます。 タッチすると気象情報が切りかわります。
- 受信中に、
   にタッチすると、回線を切断します。

#### 目的地方面天気情報

I internaviウェザーメニューで

目的地方面天気情報にタッチします。

| i "          | <b>ternavi</b> 情報 internaviウェザー   |          | 調査       |
|--------------|-----------------------------------|----------|----------|
| HELF         | > リストからご希望の項目を選んでください<br>任意地点天気情報 | 06.02.10 | 19:16 更新 |
| 念            | 目的地方面天気情報                         |          |          |
| $\mathbb{Z}$ | AXISTIN HOURDE                    |          |          |
| ×.           |                                   |          |          |

接続を確認するメッヤージが表示されます。

#### **2** はい にタッチします。

目的地周辺の地図画面が表示され、情報を受信中の 画面に続いて天気情報画面を表示し、天気情報の読 み上げを開始します。

| i i                                                                                                    | nternavi情報 警報注意報             | に行って |
|----------------------------------------------------------------------------------------------------|------------------------------|------|
| <ul><li></li><li></li><li></li><li></li><li></li><li></li><li></li><li></li><li></li><li></li><li></li><li></li><li></li><li></li><li></li><li></li><li></li><li></li><li></li><li></li><li></li><li></li><li></li><li></li><li></li><li></li><li></li><li></li><li></li><li></li><li></li><li></li></ul> | 10日9時0分発表<br>神奈川県 東部<br>〈警報〉 |      |
| \<br>▼                                                                                                    | <注意報><br>發風                  |      |
| ⇒                                                                                                    |                              |      |

- 気象情報を取得すると「台風情報」、「警報注意 報」、「きょう・あすの天気」、「週間天気予報」を見 ることができます。 タッチすると気象情報が切りかわります。
- 受信中に、
   ・
   ・
   ・
   ・
   ・
   ・
   ・
   ・
   ・
   ・
   ・
   ・
   ・
   ・
   ・
   ・
   ・
   ・
   ・
   ・
   ・
   ・
   ・
   ・
   ・
   ・
   ・
   ・
   ・
   ・
   ・
   ・
   ・
   ・
   ・
   ・
   ・
   ・
   ・
   ・
   ・
   ・
   ・
   ・
   ・
   ・
   ・
   ・
   ・
   ・
   ・
   ・
   ・
   ・
   ・
   ・
   ・
   ・
   ・
   ・
   ・
   ・
   ・
   ・
   ・
   ・
   ・
   ・
   ・
   ・
   ・
   ・
   ・
   ・
   ・
   ・
   ・
   ・
   ・
   ・
   ・
   ・
   ・
   ・
   ・
   ・
   ・
   ・
   ・
   ・
   ・
   ・
   ・
   ・
   ・
   ・
   ・
   ・
   ・
   ・
   ・
   ・
   ・
   ・
   ・
   ・
   ・
   ・
   ・
   ・
   ・
   ・
   ・
   ・
   ・
   ・
   ・
   ・
   ・
   ・
   ・
   ・
   ・
   ・
   ・
   ・
   ・
   ・
   ・
   ・
   ・
   ・
   ・
   ・
   ・<

#### 「取得情報履歴を表示する

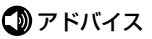

● 以前に取得した天気情報がなければ、取得情報履歴を 表示することができません。

#### I internaviウェザーメニューで

取得情報履歴にタッチします。 

#### 2 希望の日時にタッチします。

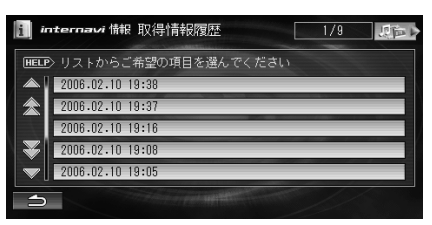

天気情報リストが新しいものから順に20件まで表 示されます。

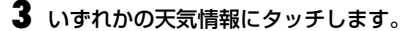

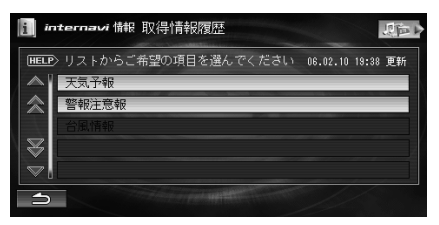

- 天気予報 にタッチすると、選んだ日時に取得 した天気予報を表示します。
- 警報注意報 にタッチすると、選んだ日時に取 得した警報注意報を表示します。
- 台風情報 にタッチすると、選んだ日時に取得 した台風情報を表示します。
- 取得した天気情報がない項目は操作できません。

#### アドバイス -

●20件を超えた場合は、古いものから順に削除されま す。

# インターナビメールの準備

メールメニューを表示する

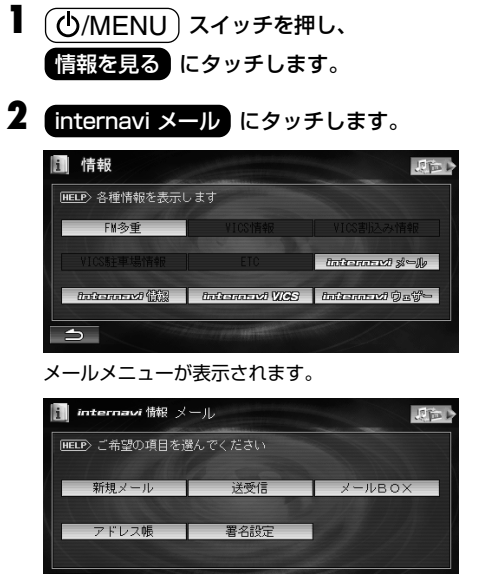

- 新規メール
   新規にメールを作成します(46ページ参照)。
- 送受信

メールの送受信を行います(49ページ参照)。

・ メールBOX

送受信メールや下書きメールがリストで表示されます(50ページ参照)。

アドレス帳
 アドレス帳を登録し、メール作成時に宛先として

呼び出すことができます。(44ページ参照)。

- 🕥 アドバイス 🛛
- インターナビ情報メニュー画面で メール にタッ チしてもメールメニューを表示することができます。

#### 署名設定

お客様のメールアドレスや名前を確認したり、メール本文 に付ける署名を作成できます。署名は1件だけ登録できま す。登録した署名を利用する方法については、48ページ 「署名を添付する」を参照してください。

- メールメニュー画面で **署名設定** にタッチ します。
- 2 署名編集 にタッチします。

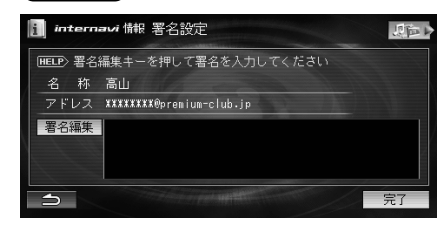

#### 3 署名を入力します。

| 1 |    |   |   |        |     |    |   |    | 金  |            | 4     |
|---|----|---|---|--------|-----|----|---|----|----|------------|-------|
| わ | 5  | や | ŧ | は      | tş. | †⊂ | ち | か  | あ  |            | 角かな   |
| を | IJ | Þ | み | V      | 10  | ち  | U | ぎ  | ιı | 小汉         | (字)カナ |
| h | る  | よ | む | ŝ,     | め   | 2  | す | <  | 5  | 71         | -ス 英数 |
|   | れ  |   | Ø | $\sim$ | ね   | τ  | せ | け  | え  | <b>效</b> 5 | 行 記号1 |
| ۰ | ろ  | • | ÷ | I£     | Ø   | と  | £ | Ľ, | お  | ~          | - 記号2 |
| 1 |    |   |   | 1      | 定型文 |    |   |    |    | Ŕ          | 完了    |

 署名は最大で全角200文字(半角400文字)まで 入力できます。

#### 4 完了 にタッチします。

メールメニュー画面に戻ります。

#### 🕥 アドバイス -

- お客様のインターナビメールアドレスの変更は、パー ソナル・ホームページからのみ行うことができます。
   詳しくは、インターナビ・プレミアムクラブのホーム ページをご覧ください。
- ●インターナビメールアドレスを変更した場合は、本機より一度インターナビ情報コンテンツに通信してください。

א ן

jį,

#### アドレス帳の操作

アドレス帳では、アドレスの新規登録や削除、並べかえな どが行えます。アドレス帳に登録した名前は、新規メール の宛先に指定することができます。

#### アドバイス -

● 登録できるアドレスは、最大で100件です。

#### アドレスを新規登録する

アドレス帳に新しいアドレスを登録します。

メールメニュー画面で アドレス帳 にタッ チレます。 アドレス帳画面が表示されます。

2 新規作成 にタッチします。

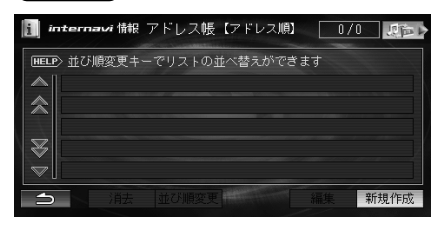

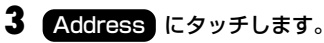

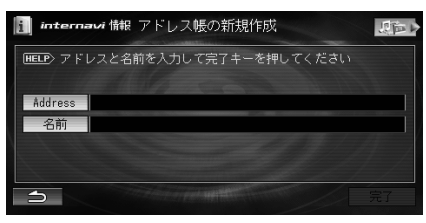

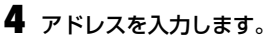

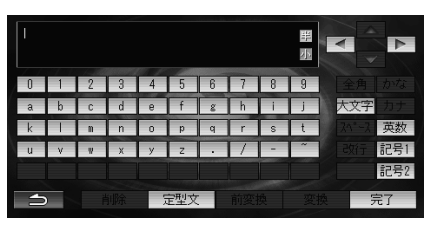

 アドレスは最大で半角英数字64文字まで入力で きます。

- 5 名前 にタッチします。
- 6 名前を入力します。

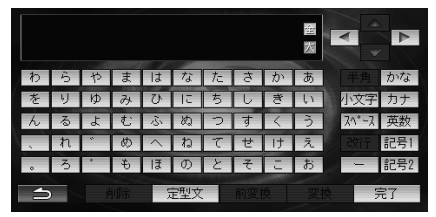

- 名前は最大で全角16文字(半角32文字)まで入 力できます。
- 7 宗子 にタッチします。 アドレス帳画面に戻ります。

#### アドレスを変更する

登録されているアドレスや名前を変更します。

アドレス帳画面で変更したいアドレスにタッ チし、編集にタッチします。

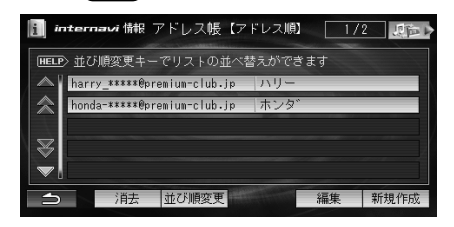

2 アドレスを変更する場合は Address 、 名前を変更する場合は 名前 にタッチしま す。

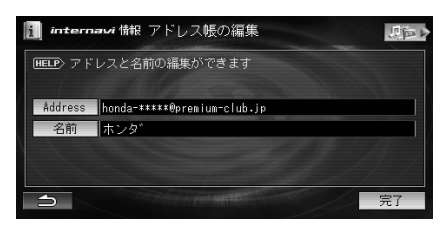

3 アドレスまたは名前を入力します。

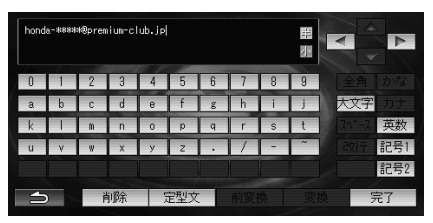

- アドレスは最大で半角英数字64文字まで入力で きます。
- 名前は最大で全角16文字(半角32文字)まで入 力できます。

4 完了 にタッチします。 アドレス帳画面に戻ります。

#### アドレス帳を並べかえる

メールアドレス、名前をキーとしてアドレス帳を並べかえます。初期設定では、アドレスが昇順(A~Z)になるように アドレス順で並べられています。

アドレス帳画面で 並び順変更 にタッチします。

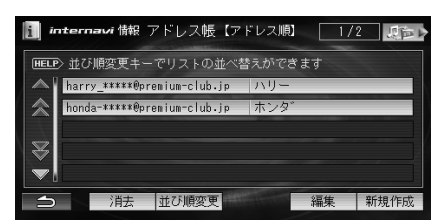

 タッチするごとにアドレス順←→名前順が切り かわり、選択した項目を昇順にしてアドレス帳が 並べかえられます。現在選択している並び順は、 画面上部のタイトル部分に表示されます。

#### アドレスを消去する

アドレスを消去します。指定したアドレスだけでなく、 アドレス帳のアドレスをすべて消去することもできます。

- アドレス帳画面で消去したいアドレスにタッチし、消去にタッチします。
  - すべてのアドレスを消去するには、消去に タッチし続けます。

消去を確認するメッセージが表示されます。

#### 2 はい にタッチします。

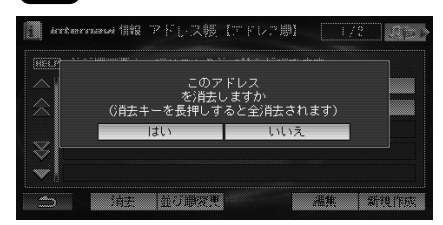

アドレスが消去されます。

# メールを作成して送信する

新規にメールを作成します。メールの作成手順は、タイト ル、宛先、本文の順に作成します。また、必要に応じて位置 情報をメールに添付したり、署名を付けることもできま す。

())注 意■ ● メールでは、半角カタカナは使用できません。 ● 「FOMA II)外の携帯電話では 通話中のメール送受 信はできません。

メールメニュー画面で 新規メール にタッ チします。

メール作成画面が表示されます。

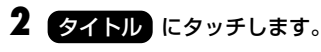

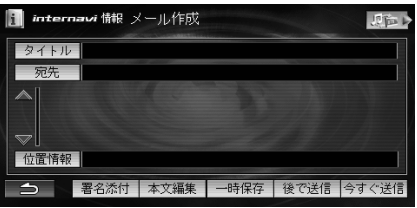

#### 3 タイトルを入力します。

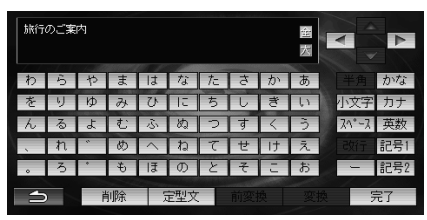

タイトルは最大で全角20文字(半角40文字)まで入力できます。

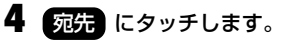

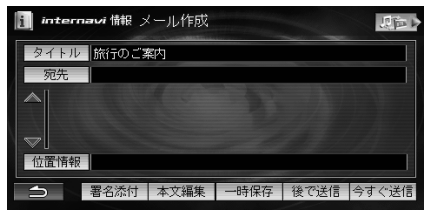

アドレス帳が表示されます。

# **5** アドレスにタッチし、**TO CC BCO** のいずれかにタッチします。

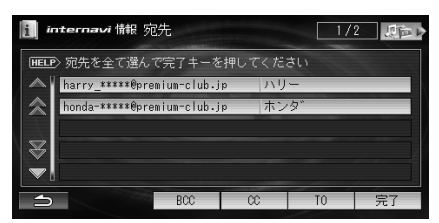

- 「TO」とは、メールの宛先です。
- 「CC」とは、メールをコピーして送る相手です。
   「TO」を直接の宛先として使用するのと異なり、
   参考までにといったニュアンスがあります。
- 「BCC」とは、「CC」と同じようにメールをコピー して送る相手ですが、受信者には他の誰あてに 送ったかはわかりません。ただし、受信者のメー ラーによっては「BCC」が見えてしまう場合があ ります。
- 宛先は、「TO」「CC」「BCC」合わせて最大で22件 指定できます。

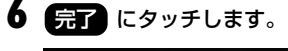

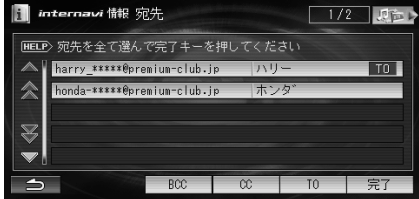

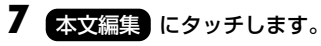

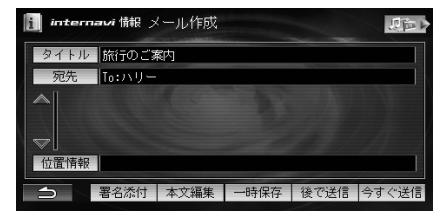

8 メール本文を入力します。

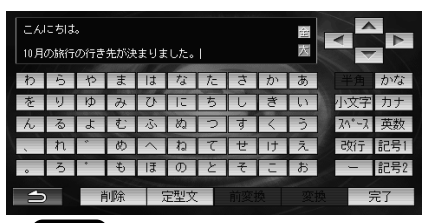

- **定型文** にタッチすると、定型文を選択するだ けで文章を入力できます(54ページ「定型文一 覧|参照)。また、定型文を登録(最大20件)するご ともできます。
- 木文は最大で全角1500文字(半角3000文字) まで入力できます。

9 必要に応じて、メールに位置情報、署名を添付 します。

- 位置情報を添付する方法については、47ページ 「位置情報を添付する」を参照してください。
- 署名を添付する方法については、48ページ「署名 を添付する」を参照してください。

#### 10 今すぐ送信 または 後で送信 にタッチ します。

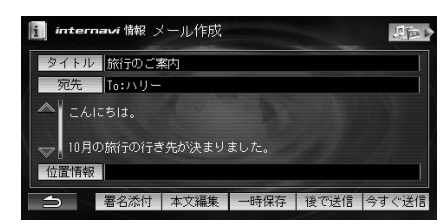

- 今すぐ送信にタッチすると、メールが送信さ れます。
- 後で送信 にタッチすると、メールは「送信」 ボックスに保存され、メールの送受信した時点で 送信されます(49ページ「メールを受信する)参 照)。
- ボックスに保存されます(50ページ[メールBOX] 参照)。

#### アドバイス ·

- ●インターナビ情報センターのメンテナンスなどによ り、接続されないことがあります。
- ●「TO」は必ずメール1件に1人以上設定してください。 「TO」が設定されていない場合は、「一時保存」だけが 選択できます。

#### 位置情報を添付する

インターナビ・プレミアトクラブに会員登録されているナ ビゲーションシステムに現在地や登録地占などの地占情 報を添付して送ることができます。送受信した位置情報を 地図上で確認したり、目的地などに設定することができま す。

#### 🕥 アドバイス -

- 添付できる位置情報は1件です。
- 位置情報はPOIX形式で添付されています。
- メール作成画面で 位置情報 にタッチしま ਰ\_

#### 2 添付する位置情報にタッチします。

| i ii              | nternavi 情報 位置情報 |            | 四日マ |
|-------------------|------------------|------------|-----|
| HELF              | ♪ メールに添付する地点を選/  | んでください     |     |
|                   | 地図表示             |            |     |
|                   | 現在地              | 東京都 港区 北青山 |     |
|                   | 目的地              | 横浜スタジアム    |     |
| $\mathbb{Z}$      | 経由地 1            | 東京ドーム      |     |
| $\mathbf{\nabla}$ | 登録地点             |            |     |
| €                 | 消去               |            |     |

- 地図表示 にタッチすると、現在地周辺の地図 が表示されます。位置情報があるときは、位置情 報地点周辺の地図が表示されます。添付したい地 点に十字カーソルを合わせ、メールに添けに タッチします。
- 現在地 にタッチすると、現在地の位置情報が 添付されます。
- 目的地 にタッチすると、目的地の位置情報が 添付されます。
- 経由地 にタッチすると、経由地の位置情報が 添付されます。
- 登録地点 にタッチすると、登録地点リストが 表示されます。添付したい地点にタッチし、 メールに添付 にタッチします。
- 添付設定した位置情報を消去するには、 消去にタッチします。

#### 署名を添付する

メール本文の最後に名前や連絡先などを書いた署名を添 付することができます。

メール作成画面で 著名添付 にタッチしま す。

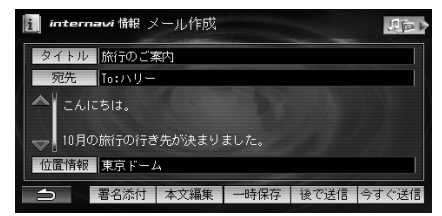

メール本文の末尾に署名が追加されます。

 署名が登録されていない場合は、署名登録の確認 画面が表示されます。
 ほいにタッチすると、 署名を登録できます。登録方法については、43 ページ「署名設定」を参照してください。

#### 宛先を変更する

指定されている宛先を消去したり、新たに宛先を追加します。

- **メール作成画面で 宛先** にタッチします。 現在設定されている宛先リストが表示されます。
- **2** 追加する場合は、宛先追加 にタッチします。

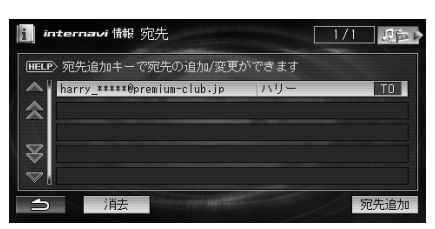

アドレス帳画面が表示されます。

 消去する場合は、アドレスにタッチし、消去に タッチします。すべての宛先を消去する場合は、
 消去にタッチし続けます。確認メッセージが表示されたら
 はいにタッチします。 3 追加するアドレスにタッチし、TO CC ECC のいずれかにタッチします。

| internavi 情報 🦻 | 记先            |       | 2 / | 2  |
|----------------|---------------|-------|-----|----|
| HELP> 宛先を全て選ん  | で完了キーを持       | 押してくだ | さい  |    |
| harry_*****@pr | emium-club.jp |       | -   | TO |
| honda-****®pr  | emium-club.jp | ホン    | タ   | TO |
| ×              |               |       |     |    |
| <b>(</b>       | BCC           | CC    | TO  | 完了 |

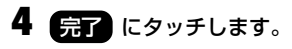

メールを受信する

新着メールを受信し、「受信」ボックスに保存します。

メールメニュー画面で送受信にタッチします。

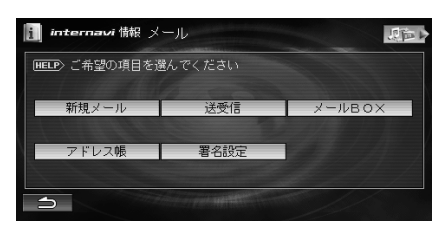

回線を接続してメールの受信が行われます。

- メールを受信した場合は、受信処理後回線を切断します。受信したメールは「受信」ボックスに保存されます。
- 新着メールがない場合は、メッセージを表示して 回線を切断します。

🕥 アドバイス -

- 送受信 にタッチすると、メールの受信と同時に「送信」ボックスにある未送信メールが送信されます。
- インターナビ情報センターのメンテナンスなどにより、接続されないことがあります。
- ●受信できるメールの文字数は、最大で全角1000文字 です。

#### 受信メールを読む

「受信」ボックスに保存されているメールの本文を読みま す。

- メールメニュー画面で メールBOX にタッ チします。
- **2** メールBOX画面で 受信 にタッチします。

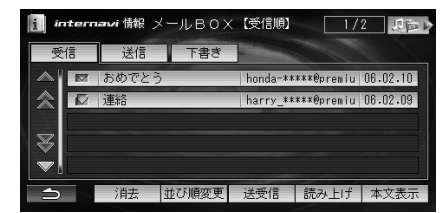

「受信」ボックスが表示されます。

3 読みたいメールにタッチし、本文表示 に タッチします。

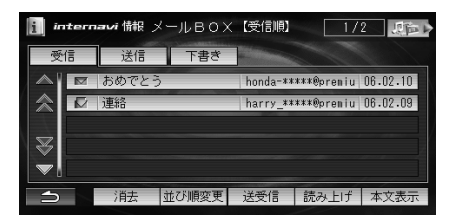

読んでいないメールには「▼」が表示されます。

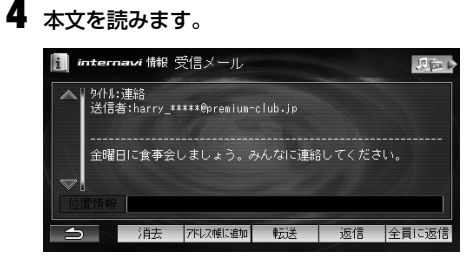

- 位置情報が添付されている場合は、
   (位置情報)にタッチして位置情報を確認します。目的地や登録地点などに設定することができます(「ナビゲーション/オーディオ詳細編」-「スクロールや検索して表示させた地図の操作」参照)。
- ・ 画像が添付されている場合は、
   ・ 画像
   にタッチ
   すると画像を表示できます。
   受信できる画像のファイル形式は以下のとおりです。
   ・ ファイル形式: BMP形式(.BMP)、JPEG形式
   (.JPG/.JPEG)、PNG形式
   (.PNG)、GIF形式(.GIF)
  - ※()内は拡張子を表します。拡張子は大文字/ 小文字を問いません。
  - ※ プログレッシブ方式のJPEGファイルには対応していません。
- 画像表示画面で 追加 にタッチすると、添付画像 をハードディスク(HDD)に追加(保存)することが できます。追加(保存)した画像は、Display Offの 壁紙、Music Rack再生中のイメージ画像、ハンズ フリー電話のイメージ画像に表示することができ ます(『ナビゲーション/オーディオ詳細編』参照)。
- アドレス帳に追加にタッチすると、送信者のアドレスをアドレス帳に登録できます(52ページ「送信者や宛先をアドレス帳に追加する」参照)。
- 受信メールに対して、返信と転送が行えます(51 ページ「受信メールを返信する」、51ページ「受信 メールを転送する」参照)。

メー

X-INBOX

メールボックスには、「受信」「送信」「下書き」のボックスが あります。

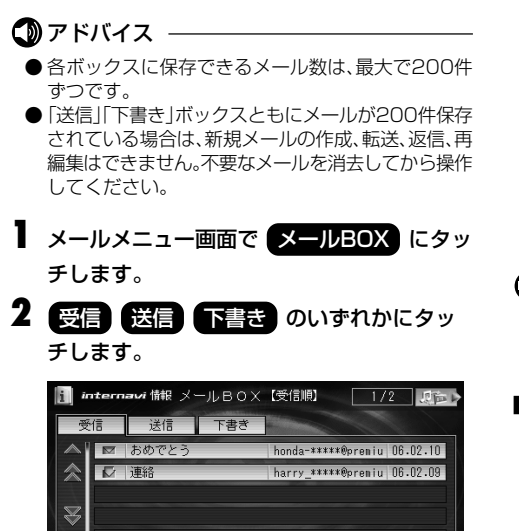

#### ■ 受信ボックス

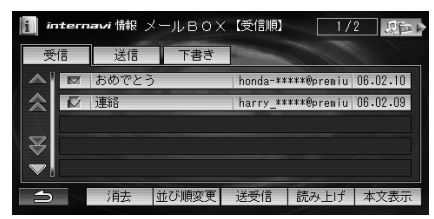

消去 並び順変更 送受信 読み上げ 本文表示

- 未読メールには「IM」が表示されます。
- 既読メールには「↓」が表示されます。

#### 🕥 アドバイス –

 ● 未読メールマーク「■」は、メール本文を表示すると 「■」にかわります。

#### ■ 送信ボックス

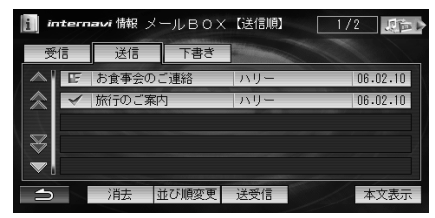

- 未送信メールには「」」が表示されます。
- 送信済みメールには「」が表示されます。

#### ⑦アドバイス -

● 未送信メールマーク「」は、メールを送信すると
 「」にかわります。

#### ■ 下書きボックス

| i interr | navi 情報 メー | -ルвох | 【保存順】 | 1/1      |
|----------|------------|-------|-------|----------|
| 受信       | 送信         | ち書イ   |       |          |
|          | 旅行のご案内     | ]     | ハリー   | 06.02.10 |
|          |            |       |       |          |
| ₩        |            |       |       |          |
|          |            |       |       |          |
| n        | 消去         |       |       | 本文表示     |

#### 🛈 アドバイス -

●下書きメールを送信または送信予約すると、「送信」 ボックスに移動します。

#### メール本文を表示する

メールの本文を表示します。

メールBOX画面で表示したいメールにタッ チし、本文表示にタッチします。

| intern | avi 情報 乄 | -лвох | 【受信順】    | 1/         | 2        |
|--------|----------|-------|----------|------------|----------|
| 受信     | 送信       | ち書イ   |          |            |          |
|        | おめでとう    |       | honda-** | ***@premiu | 06.02.10 |
| ☆ 🔽    | 連絡       | _     | harry_** | ***@premiu | 06.02.09 |
|        |          |       |          |            |          |
| ₩      |          |       |          |            |          |
|        |          |       |          |            |          |
| ก      | 消去       | む順変更  | 送受信      | 読み上げ       | 本文表示     |

#### メールを並べかえる

タイトル、送信者、受信日などをキーとしてメールを並べか えます。初期設定では、メールが受信された日/送信日/保 存日が降順に設定されています。

メールBOX画面で 並び順変更 にタッチ します。

- タッチするごとに並び順が切りかわります。
   並び順はボックスによって異なります。
  - 「受信」ボックス 受信順 → 送信者順 → タイトル順 → 受信順…
  - 「送信」ボックス 送信順 → 宛先順 → タイトル順 → 受信順…
  - 「下書き」ボックス
     保存順 → 宛先順 → タイトル順 → 受信順…

タッチした項目を昇順(「受信順」、「送信順」、「保存順」 は降順)にしてメールが並べかえられます。 現在選択している並び順は、画面上部のタイトル部分 に表示されます。

#### 受信メールを転送する

受信したメールを別の宛先に送ることができます。位置情報や画像が添付されている場合もそのまま転送できます。

「受信」ボックス画面で転送したいメールに タッチし、本文表示にタッチします。 メール本文が表示されます。

2 (玩送) にタッチします。 メール本文はそのままで宛先が空欄になり、タイトル には「FW:」が付いたメール作成画面が表示されます。

3 宛先 にタッチします。

# internavi 情報 メール作成 タイトル 現法 宛先 少 金曜日に食事会しましょう。みんなに連絡してください。 近置情報 つ 署名添付

#### 4 宛先を指定します。

- 宛先の指定方法については、46ページ「メールを 作成して送信する」の手順5、6を参照してください。
- 本文編集にタッチすると、メール本文を編集 することができます。
- 5 今すぐ送信 にタッチします。

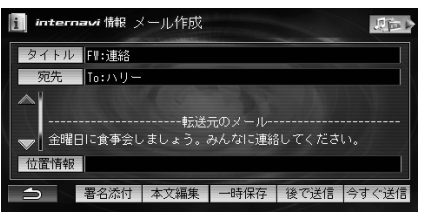

X

ĺ

jį,

- メールが送信されます。
- 一時保存 にタッチすると、「下書き」ボックス に保存されます。
- 後で送信 にタッチすると、「送信」ボックスに 保存されます。

#### 受信メールを返信する

受信したメールに対して、メールを作成して送信者に返信 します。添付されている位置情報や画像は削除されます。

- 「受信」ボックス画面で返信したいメールに タッチし、本文表示にタッチします。 メール本文が表示されます。
- 2 返信 または 全員に返信 にタッチしま す。

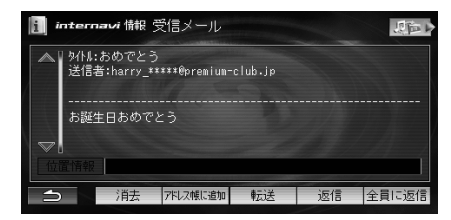

- 返信 にタッチすると、受信メールの送信者にのみ返信されます。
- 全員に返信 にタッチすると、受信メールの 「CC」を含めた全員に返信されます。

52

#### メールが送信されます。 に保存されます。

• 後で送信 にタッチすると、「送信」ボックスに 保存されます。

→ 署名添付 本文編集 一時保存 後で送信 今すぐ送信

アドバイス -

位置情報

● 元メールの添付画像や位置情報は引用されません。

月后

- 仮信メールの本文は最大で全角1500文字(半角) 3000文字)まで入力できます。
- 5 今すぐ送信 にタッチします。

宛先 To:harry \*\*\*\*\*@premium-club.jp

🚺 internavi 情報 メール作成

タイトル Re:おめでとう

> お誕生日おめでとう

- 本文の入力方法については、46ページ「メールを 作成して送信する | の手順8を参照してくださ い
- ▲ > お誕生日おめでとう 位置情報 → 署名添付 本文編集 一時保存 後で送信 今すぐ送信
- す。タイトルには「Be:」が付きます。 4 本文編集 にタッチし、本文を入力します。 internavi 情報 メール作成 タイトル Re:おめでとう To:harry \*\*\*\*@premium-club.jp

しいえ

いいえ にタッチすると、受信メールの本文が

はいにタッチすると、受信メールの本文の各

送信者が宛先になり、メール作成画面が表示されま

行頭に「>」が付いて本文が引用されます。

3 (1,1) state (1,1) (2,2) (2,2)

internetie (199 🕾 🖄 - 11.

消去されます。

111

#### 「メールを再編集する

送信済みメールや未送信メール、下書きメールを再編集し て、送信や保存を行うことができます。

┃ 「送信」または「下書き」ボックス画面で再編集 したいメールにタッチし、本文表示にタッ チレます。

メール本文が表示されます。

#### 2 画編集 にタッチします。

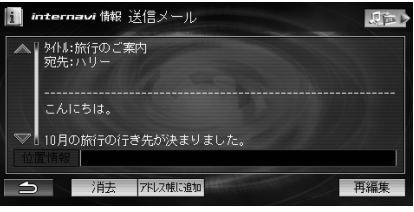

 新規メールと同じ操作が行えます。以降の操作 は、46ページ「メールを作成して送信する」の 手順2へ進んでください。

#### 🕼 アドバイス —

● 送信済みメールを再編集した場合、元のメールは残り ます。

#### 送信者や宛先をアドレス帳に追加する

受信メールの送信者や送信メールなどの宛先をアドレス 帳に追加します。

- メールBOX画面でアドレス登録したいメー ルにタッチし、本文表示にタッチします。 メール本文が表示されます。
- 2 アドレス帳に追加 にタッチします。 internavi 備報 受信メール 加 タ小ル:おめでとう 送信者:harry\_\*\*\*\*\*@premium-club.jp お誕生日おめでとう 消去 7ドルス帳に追加 転送 返信 全員に返付

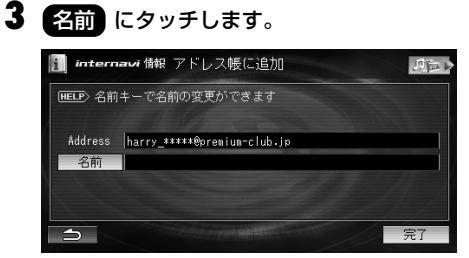

4 名前を入力します。

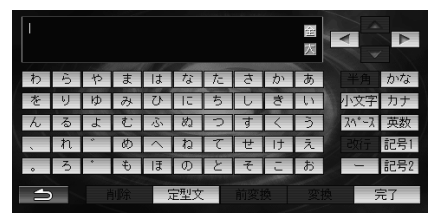

- 名前は最大で全角16文字(半角32文字)まで入 力できます。
- 5 完了 にタッチします。

登録完了画面が表示され、本文表示画面に戻ります。

#### 🕥 アドバイス ·

● 登録地点にメールアドレス情報がある場合は、登録地 点情報画面からもアドレス帳に追加することができ ます。

#### メールを消去する

メールを消去します。指定したメールだけでなく、ボック ス内のすべてのメールを消去することもできます。メール BOX画面またはメール本文を表示した画面で操作できま す。

- メールBOX画面で消去したいメールにタッ チし、消去 にタッチします。
  - ボックス内のすべてのメールを消去するには、
     消去
     にタッチし続けます。
  - 本文表示画面で 消去 にタッチしてもメールを 消去できます。

2 はい にタッチします。

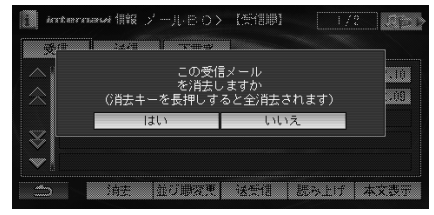

メールが消去されます。

#### ⑦アドバイス -

 消去するメールの件数によっては、消去するまでしば らく時間がかかる場合があります。そのままでお待ち ください。

#### メールを読み上げる

受信メールの本文を読み上げます。

「受信」ボックス画面で読み上げたいメールに タッチし、読み上げにタッチします。

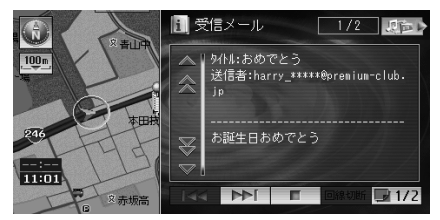

 読み上げ中の操作については、16ページ「本文を 読み上げる」を参照してください。

#### 🕦 アドバイス

●送信者のメーラーによっては、送信者アドレスを取得できない場合があります。

X

I.

Jレ

メール作成時に利用できる定型文は以下のとおりです。

定型文一覧

| 顏文字                                                                                                    | インターネット              | 挨拶                   | 応答              | 移動中1             | 移動中2            |
|----------------------------------------------------------------------------------------------------|----------------------|----------------------|-----------------|------------------|-----------------|
| (^^)                                                                                                    | @premium-<br>club.jp | こんにちは。               | はい。             | 只今移動中で<br>す。     | 渋滞していま<br>す。    |
| (^_^)                                                                                                    | @docomo.ne.jp        | お疲れさまで<br>す。         | いいえ。            | どこにいます<br>か?     | 渋滞にはまっ<br>ています。 |
| (^0^)                                                                                                    | @ezweb.ne.jp         | こんばんは。               | OK です。          | 今どこにいま<br>すか?    | かなり混んで<br>います。  |
| (^^ 5                                                                                                    | vodafone.ne.jp       | おはようござ<br>います。       | NG です。          | 今どちらです<br>か?     | 遅れます。           |
| (;_;)                                                                                                    | pdx.ne.jp            | おやすみなさ<br>い。         | 了解しました。         | 今すぐ行きま<br>す。     | 遅くなります。         |
| <u> </u>                                                                                                    | em.nttpnet.ne.jp     | お世話になっ<br>ております。     | ありがとうご<br>ざいます。 | これから行き<br>ます。    | 少し遅れます。         |
| (>_<)                                                                                                    | .ne.jp               | 行って来ます。              | よろしくお願<br>いします。 | いつもの場所<br>で。     | かなり遅れま<br>す。    |
| m()m                                                                                                    | .co.jp               | お誕生日おめ<br>でとう!       | ごめんなさい。         | 待っていてく<br>ださい。   | 早く着きそう<br>です。   |
| (*^_^*)                                                                                                    | .ac.jp               | おめでとう。               | わかりました。         | 先に行ってて<br>ください。  | もうすぐ着き<br>ます。   |
| ┐(´~`)┌                                                                                                    | .go.jp               | お久しぶりで<br>す。         | どういたしま<br>して。   | 先に戻ります。          | 今着きました。         |
| (ToT)                                                                                                    | .com                 | 元気ですか?               | 申し訳ござい<br>ません。  | 今から戻りま<br>す。     | 連絡ください。         |
| (~0~)                                                                                                    | .net                 | あけましてお<br>めでとう!      | よろしく。           | 戻ってくださ<br>い。     | 引き返します。         |
| (^)                                                                                                    | .org                 | ただいま。                | 大丈夫です。          | ここで待って<br>います。   | 中止します。          |
| ()                                                                                                    | .or.jp               | How are you?         | メール読みま<br>した。   | ここにいます。          | 変更します。          |
| (*_*)                                                                                                    | .gr.jp               | How's it going?      | 電話をくださ<br>い。    | しばらくお待<br>ちください。 | 延期します。          |
| (^。^)                                                                                                    | http://              | Good<br>morning!     | メールをくだ<br>さい。   | 待っています。          | 家で食べます。         |
| $ \begin{array}{c} \uparrow(\uparrow\uparrow\uparrow \uparrow) \\ (\downarrow\uparrow\uparrow\uparrow) \downarrow \end{array} $ | www.                 | Good<br>evening!     | がんばって!          | 何してます<br>か?      | 外で食べます。         |
| (.0.)                                                                                                    | http://www.          | Happy<br>Birthday!   | 問題ありませ<br>ん。    | 移動します。           | ご飯はいらな<br>いです。  |
| 0(^^)0                                                                                                    | .html                | A Happy<br>New Year! | すぐに確認と<br>ります。  | 集合場所はど<br>こですか?  | 後でメールし<br>ます。   |
| (° ε°)                                                                                                    | .htm                 | Merry<br>Christmas!  | Thank you!      | のんびり向か<br>います。   | 後で電話しま<br>す。    |

# インターナビ設定画面の操作

インターナビに関する設定画面から行う操作は、以下の共 通した手順で行います。各項目の詳しい操作方法について は、該当ページを参照してください。

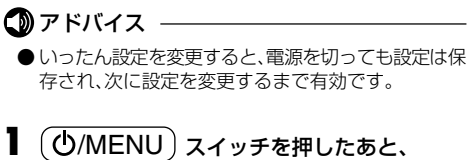

設定を変えるにタッチします。

設定メニュー画面が表示されます。

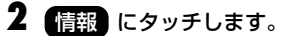

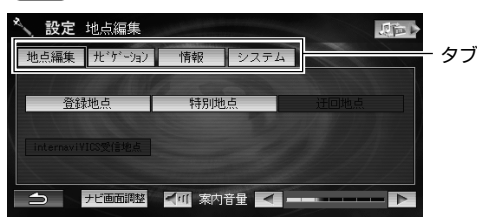

情報設定画面が表示されます。

3 各項目にタッチし、設定を行います。

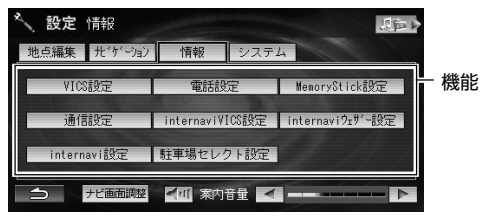

- 設定できる項目については、56ページ「設定項目 一覧」を参照してください。
- 4 (①/MENU) スイッチを押してメインメ ニュー画面に戻します。
  - 🗀 にタッチすると、1つ前の画面に戻ります。

#### 設定項目一覧

| タブ | 機能                | 詳細              | 初期設定値    | 参照先   |
|----|-------------------|-----------------|----------|-------|
| 情報 | VICS設定            | ナビゲーション・オーディオ   |          |       |
|    |                   | 詳細編を参照してください。   |          |       |
|    | 電話設定              | ナビゲーション・オーディオ   |          |       |
|    |                   | 詳細編を参照してください。   |          |       |
|    | Memory Stick設定    | ナビゲーション・オーディオ   |          |       |
|    |                   | 詳細編を参照してください。   |          |       |
|    | 通信設定              |                 | ドコモ mova | 9ページ  |
|    | internavi VICS設定* | 周期毎の接続          | しない      | 57ページ |
|    |                   |                 | 周期時間:30分 |       |
|    |                   | 案内開始時のVICS取得    | しない      | 57ページ |
|    |                   | 自動更新ポイントでの接続    | しない      | 57ページ |
|    |                   | 簡易図形情報の取得       | しない      | 58ページ |
|    |                   | フローティングカーシステム表示 | する       | 58ページ |
|    |                   | 渋滞予測情報の利用       | する       | 58ページ |
|    | internaviウェザー     | 気象警戒エリア表示       | する       | 59ページ |
|    | 設定*               | 気象警戒エリアお知らせ     | する       | 59ページ |
|    |                   | 気象予報アイコン表示      | する       | 59ページ |
|    |                   | 案内開始時のウェザー取得    | しない      | 59ページ |
|    |                   | 天気情報取得時の確認      | する       | 59ページ |
|    | internavi設定*      | 暗証番号            | -        | 60ページ |
|    |                   | 画像の同期           | しない      | 60ページ |
|    |                   | お知らせメール         | する       | 60ページ |
|    | 駐車場セレクト設定**       | 優先順位/検索条件の利用    | しない      | 61ページ |
|    |                   | 優先順位            | なし       | 61ページ |
|    |                   | 検索条件            | 気にしない    | 61ページ |

※インターナビ・プレミアムクラブの暗証番号を入力する前は、これらの項目をタッチできません。

# internaviVICS設定

インターナビ情報センターへの接続について、周期毎の接続、案内開始時のVICS取得、自動更新ポイントでの取得などの設定を行います。

#### 周期毎の接続

ー定時間ごとにインターナビVICSに自動接続して情報を 取得するかどうかを設定できます。(初期設定値は「しな い」)。また、周期毎の接続を「する」に設定した場合は、取得 する周期を設定できます(初期設定値は「30分」)。

- 情報設定画面で タッチします。
- **2** 「周期毎の接続」の する または しない にタッチします。

| ~                  | <b>设定</b> internaviVICS設定 |             |      | 同日  |
|--------------------|---------------------------|-------------|------|-----|
| HELP               | ▶internaviVICSの設定を変更      | <b>ミします</b> | 1.19 |     |
|                    | 周期毎の接続                    |             | する   | しない |
| *                  | 周期時間 5分                   | 15分         | 30分  | 60分 |
|                    | 案内開始時のVICS取得              |             | する   | しない |
| ¥                  | 自動更新ポイントでの接続              |             | する   | しない |
| $\bigtriangledown$ | 簡易図形情報の取得                 |             | する   | しない |
| 1                  |                           | NT T        |      |     |

3 周期時間を設定する場合は、「周期時間」の
 5分 15分 30分 60分 のいずれか
 にタッチします。

#### 案内開始時のVICS取得

ルート案内を開始したときに、インターナビVICS情報を 取得するかどうかを設定できます(初期設定値は「しな い」)。

- 情報設定画面で タッチします。
- **2** 「案内開始時のVICS取得」の する または しない にタッチします。

|      | 殳定 internav     | iVICS設定    |             |     | に言  |
|------|-----------------|------------|-------------|-----|-----|
| HELP | > internaviVICS | の設定を変更     | <b>ミします</b> | 19  |     |
|      | 周期毎の接続          |            |             | する  | しない |
| 念    | 周期時間            | 5分         | 15分         | 30分 | 60分 |
|      | 案内開始時のV         | ICS取得      |             | する  | しない |
| ¥    | 自動更新ポイン         | /トでの接続     |             | する  | しない |
|      | 簡易図形情報の         | 取得         |             | する  | しない |
| Ð    |                 | The Longel | N TO        |     |     |

#### 自動更新ポイントでの接続

ルートを設定したときに、インターナビVICS受信地点を ルート上に自動で設定するかどうかを設定できます。自動 で設定すると、高速道路のインターチェンジの手前付近な どに設定されます(初期設定値は「しない」)。

- 情報設定画面で タッチします。
- 2 「自動更新ポイントでの接続」の する また は しない にタッチします。

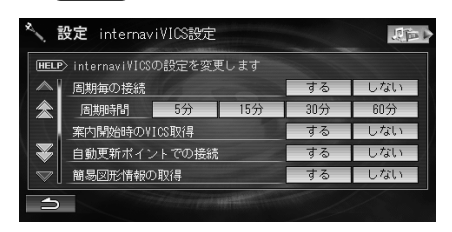

#### 🕥 アドバイス

●「する」に設定すると、お客様が登録したVICS受信地 点に近づいたときも、自動的にインターナビ情報セン ターに接続してインターナビVICS情報を取得しま す。

#### 簡易図形情報の取得

インターナビVICSから簡易図形情報を取得するかどうか を設定します(初期設定値は「しない」)。

ルート上にドライバーが必要とする区間や方面に絞り、高 速道路区間の所要時間(渋滞予測考慮)、距離や重要な渋滞 情報を簡易図形で表示します。

情報設定画面で タッチします。

2 「簡易図形情報の取得」の する または しない にタッチします。

| <b>^</b> | 設定 internaviVICS設定                                                                                               |    |     |     |
|----------|----------------------------------------------------------------------------------------------------|----|-----|-----|
| HELP     | ≫ internavi∛ICSの設定を変更しま                                                                                          |    |     |     |
|          | 周期毎の接続                                                                                                    |    | する  | しない |
|          | 周期時間 5分 11                                                                                                    | 访分 | 30分 | 60分 |
|          | 案内開始時のVICS取得                                                                                                    |    | する  | しない |
| ¥        | 自動更新ポイントでの接続                                                                                                    |    | する  | しない |
|          | 簡易図形情報の取得                                                                                                    |    | する  | しない |
| 1        | and the second second second second second second second second second second second second second second second |    |     |     |

#### フローティングカーシステム表示

他のインターナビ・プレミアム・クラブ会員の渋滞情報を サーバーから取得する。または自車の走行した渋滞情報を サーバーに提供するかどうかを設定します(初期設定値は 「する」)。

- 情報設定画面で internaviVICS設定 に タッチします。
- 2 「プレミアムメンバーズVICS表示」の する または しない にタッチします。

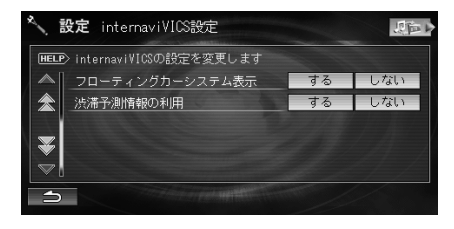

#### 渋滞予測情報の利用

インターナビVICSから受信した渋滞予測情報(過去の渋 滞蓄積情報)や「フローティングカーシステム」情報(フ ローティング情報)をルート計算に使用するかどうかを設 定します(初期設定値は「する」)。

- **情報設定画面で** internaviVICS設定 に タッチします。
- 2 「渋滞予測情報の利用」の する または しない にタッチします。

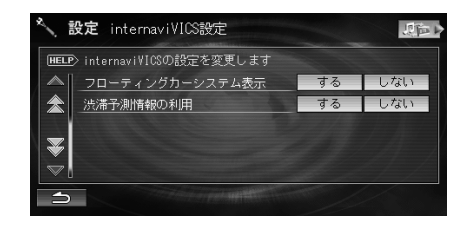

## internaviウェザー設定

インターナビウェザー情報の受信について気象警戒エリ ア表示、気象警戒エリアお知らせなどの設定を行います。

#### 気象警戒エリア表示

インターナビウェザー情報で提供する気象警戒エリアを 表示するかどうかを設定します(初期設定値は「する」)。

| 1 | 情報設定画面で  | internaviウェザ- | 一設定 |
|---|----------|---------------|-----|
|   | にタッチします。 |               |     |

#### 2 「気象警戒エリア表示」の する または しない にタッチします。

| <b>^</b>     | <b>設定</b> internaviウェザー設定 | -    | 調査  |
|--------------|---------------------------|------|-----|
| HELF         | ♪ internaviウュザーの設定を変更します  | 1.11 |     |
|              | 気象警戒エリア表示                 | する   | しない |
| $\land$      | 気象警戒エリアお知らせ               | する   | しない |
|              | 気象予報アイコン表示                | する   | しない |
| $\mathbb{Z}$ | 案内開始時のウェザー取得              | する   | しない |
| $\nabla$     | 天気情報取得時の確認                | する   | しない |
| 1            | Contraction of the second |      |     |

#### 気象警戒エリアお知らせ

インターナビウェザー情報で提供する気象警戒エリアを お知らせするかどうかを設定します(初期設定値は 「する」)。

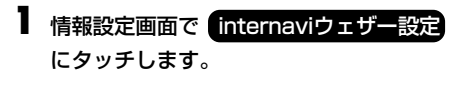

2 「気象警戒エリアお知らせ」の する または しない にタッチします。

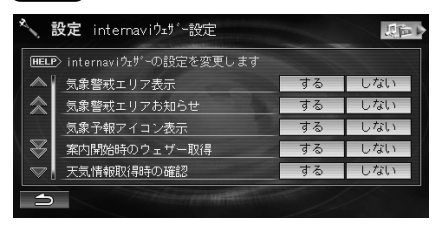

#### 気象予報アイコン表示

インターナビウェザー情報で提供する気象予報アイコン を地図画面に表示するかどうかを設定します(初期設定値 は「する」)。

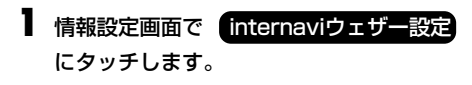

2 「気象予報アイコン表示」の する または しない にタッチします。

|              | <b>设定</b> internaviウェサ <sup>、</sup> -設定                                                                                                    |    | 気管で |
|--------------|----------------------------------------------------------------------------------------------------|----|-----|
| HELF         | ▷ internaviウェザーの設定を変更します                                                                                                    | 11 |     |
|              | 気象警戒エリア表示                                                                                                    | する | しない |
| 念            | 気象警戒エリアお知らせ                                                                                                    | する | しない |
|              | 気象予報アイコン表示                                                                                                    | する | しない |
| $\mathbb{Z}$ | 案内開始時のウェザー取得                                                                                                    | する | しない |
|              | 天気情報取得時の確認                                                                                                    | する | しない |
| 5            | and the second second sec |    |     |

#### 案内開始時のウェザー取得

ルート案内を開始したときに、インターナビウェザー情報 を取得するかどうかを設定します(初期設定値は「しな い」)。

- 情報設定画面で internaviウェザー設定 にタッチします。
- **2** 「案内開始時のウェザー取得」の する また は しない にタッチします。

| ×. :         | <b>設定</b> internaviウェザー設定                                                                                                    |       | 通じ  |
|--------------|----------------------------------------------------------------------------------------------------|-------|-----|
| HELP         | ▷ internaviウェザーの設定を変更します                                                                                                    | 1. 19 |     |
|              | 気象警戒エリア表示                                                                                                    | する    | しない |
| $\otimes$    | 気象警戒エリアお知らせ                                                                                                    | する    | しない |
|              | 気象予報アイコン表示                                                                                                    | する    | しない |
| $\mathbb{R}$ | 案内開始時のウェザー取得                                                                                                    | する    | しない |
| $\nabla$     | 天気情報取得時の確認                                                                                                    | する    | しない |
| ⇒            | Contraction of the Contraction of the Contraction o |       |     |

#### 天気情報取得時の確認

天気情報を取得したとき、詳細な天気情報を見るかどうかの確認メッセージを表示するかどうかを設定します(初期 設定値は「する」)。

- 情報設定画面で にタッチします。
- 2 「天気情報取得時の確認」の する または しない にタッチします。

| ★ 設定 internaviウェザー設定          |              |    | 知可す |  |  |
|-------------------------------|--------------|----|-----|--|--|
| IMELE> internaviウェザーの設定を変更します |              |    |     |  |  |
|                               | 気象警戒エリア表示    | する | しない |  |  |
| 念                             | 気象警戒エリアお知らせ  | する | しない |  |  |
|                               | 気象予報アイコン表示   | する | しない |  |  |
| $\mathbb{R}$                  | 案内開始時のウェザー取得 | する | しない |  |  |
|                               | 天気情報取得時の確認   | する | しない |  |  |
| <b>1</b>                      |              |    |     |  |  |

# internavi設定

インターナビの暗証番号、画像の同期、お知らせメールな どの設定を行います。

#### 暗証番号

パーソナル・ホームページで暗証番号を変更した場合は、 本機の暗証番号を変更する必要があります。

| 1 | 情報設定画面で | internavi設定 | にタッチ |
|---|---------|-------------|------|
|   | します。    |             |      |

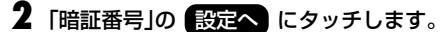

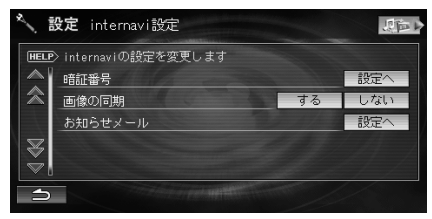

暗証番号入力画面が表示されます。

3 4桁の暗証番号を入力します。

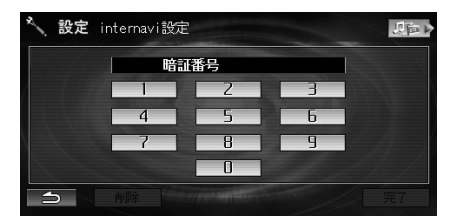

#### アドバイス・

● 「0000」は設定できません。

#### 画像の同期

画像情報を同期するかどうかを設定します(初期設定値は 「しない」)。

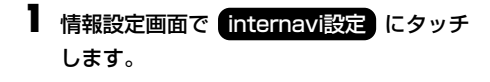

2 「画像の同期」の する または しない に タッチします。

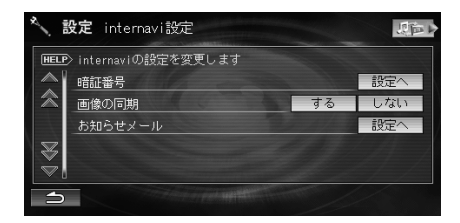

#### お知らせメール

インターナビ情報のメンテナンス記録やマイカースケ ジュールで、部品交換などをお知らせするメールをイン ターナビ情報センターからするかどうかを設定できます (初期設定値は「する」)。

- 情報設定画面で internavi設定 にタッチ します。
- 2 「お知らせメール」の 設定へ にタッチします。

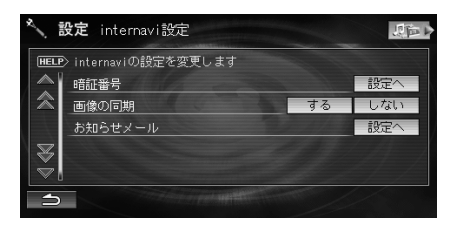

3 各項目の する または しない にタッチ します。

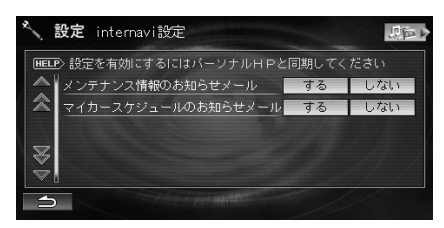

#### 🛈 アドバイス -

 ●「お知らせメール」設定は、パーソナル・ホームページ と同期をするまで有効になりません。

# 駐車場セレクト設定

インターナビVICS情報から提供される駐車場情報を希望 にあった駐車場だけに絞り込むことができます(初期設定 値は「しない」)。

- 情報設定画面で 射車場セレクト設定 に タッチします。
- 2 「優先順位/検索条件の利用」の する また は しない にタッチします。

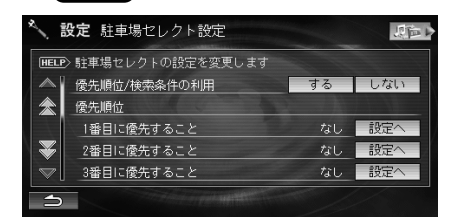

#### ・する

優先順位や検索条件を設定して希望に合った駐 車場だけを絞り込んで探します。手順3へ進んで ください。

- しない
   優先順位や検索条件を考慮しないで探します。
- 3 「優先順位」の条件を設定します。

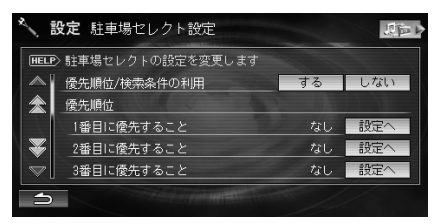

優先順位は3つまで設定することができます。各項目の(設定へ)にタッチして、条件にタッチし
 完了にタッチします。

4 「検索条件」の各項目を希望に合わせて設定します。

|                         | 没定 駐車場セレクト設定                                                                                                    |       | 気可す |  |  |  |
|-------------------------|----------------------------------------------------------------------------------------------------|-------|-----|--|--|--|
| (HELP) 駐車場セレクトの設定を変更します |                                                                                                    |       |     |  |  |  |
|                         | 検索条件                                                                                                    |       |     |  |  |  |
| *                       | 駐車場料金                                                                                                    | 気にしない | 設定へ |  |  |  |
|                         | 駐車場までの距離                                                                                                    | 気にしない | 設定へ |  |  |  |
| ¥                       | 駐車場の規模                                                                                                    | 気にしない | 設定へ |  |  |  |
|                         | 駐車場の形式                                                                                                    | 気にしない | 設定へ |  |  |  |
| 5                       | and the second second second second second second second second second second second second second second second |       |     |  |  |  |

 検索条件を設定する場合は、各項目の 設定へに タッチして、条件にタッチし 完了 にタッチし ます。

#### ⑦アドバイス -

- ●インターナビVICS情報から取得した駐車場情報は、 「情報を見る」メニューの「VICS駐車場情報」で見るこ とができます。詳しくは、『ナビゲーション/オーディ オ詳細編』-「駐車場情報を見る」を参照してください。
- インターナビVICS情報から駐車場情報を取得したあ とに駐車場セレクト設定を変更した場合は、取得した 駐車場情報は破棄されます。ただし、通信中に設定を 変更した場合は、破棄されない場合があります。

#### ■ 表示メッセージ(インターナビ)

| メッセージ                                | 原因                         | 対処                                                | 参照ページ |  |  |  |
|--------------------------------------|----------------------------|---------------------------------------------------|-------|--|--|--|
| ユーザー認証が必要です<br>詳細は取り扱い説明書をご覧く<br>ださい | インターナビ情報センターの認<br>証を行っていない | 暗証番号を入力してインターナビ<br>情報センターの認証を受ける                  | 13ページ |  |  |  |
| 暗証番号を確認してください<br>(販売店にて手続きが必要な       | 暗証番号を間違えて入力した              | 「登録完了通知」を確認して、再度暗<br>証番号を正しく入力する                  | 13ページ |  |  |  |
| 場合があります)                             | 販売店での登録違い                  | 暗証番号を入力し直してもメッ<br>セージが表示される場合は、販売店<br>へお問い合わせください |       |  |  |  |
| 接続できません                              | 圏外にいる                      | 携帯電話の通話圏内に移動して、操<br>作する                           |       |  |  |  |
|                                      | 携帯電話が接続されていない              | 携帯電話を接続する                                         |       |  |  |  |
| 情報を取得できませんでした                        | 情報取得中に通信に何か異常が<br>発生した     | 再度操作する                                            |       |  |  |  |

商品についてのお問い合わせは、お買い求めの販売店または 株式会社ホンダアクセスお客様相談室までお願いします。

#### 株式会社ホンダアクセス「お客様相談室」

全国共通フリーダイヤル ○○ 0120-663521 (受付時間:9時~12時 13時~17時/但し、土日・祝祭日は除く)

■ インターナビ・プレミアムクラブのサービス内容についてのお問い合わせは、インターナビ・ プレミアムクラブサポートデスク(会員専用)までお願いします。

インターナビ・プレミアムクラブサポートデスク(会員専用)フリーダイヤル 0120-738147(受付時間:9時~12時 13時~17時/但し、土日・祝祭日・年末年始は除く)

- 販売元 株式会社ホンタ"アクセス 〒352-8589 埼玉県新座市野火止8丁目18番地4号
- 製造元 アルパイン株式会社 〒141-8501 東京都品川区西五反田 1丁目1番地8号

PART NO. 08A40-1J0-4100-8C PART NO. 68-06194Z22-A